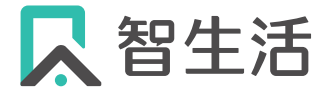

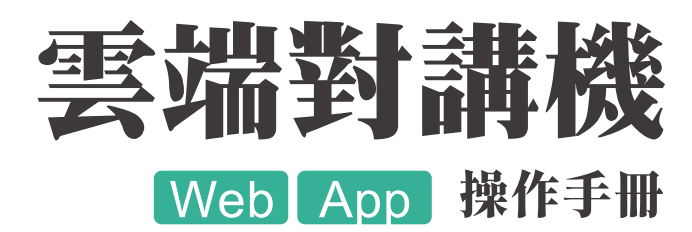

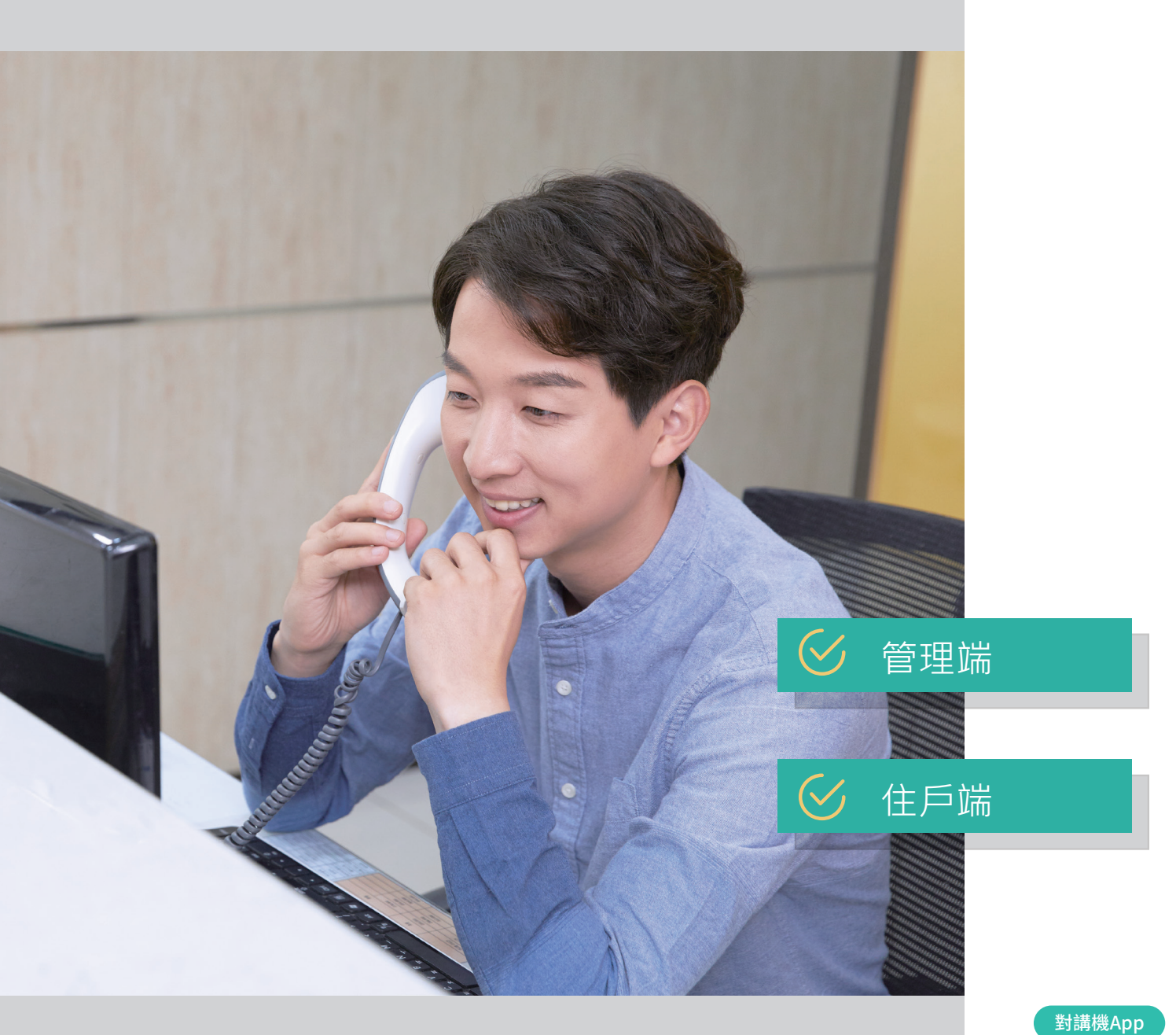

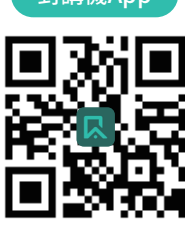

立即下載使用

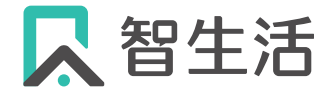

服項

務目

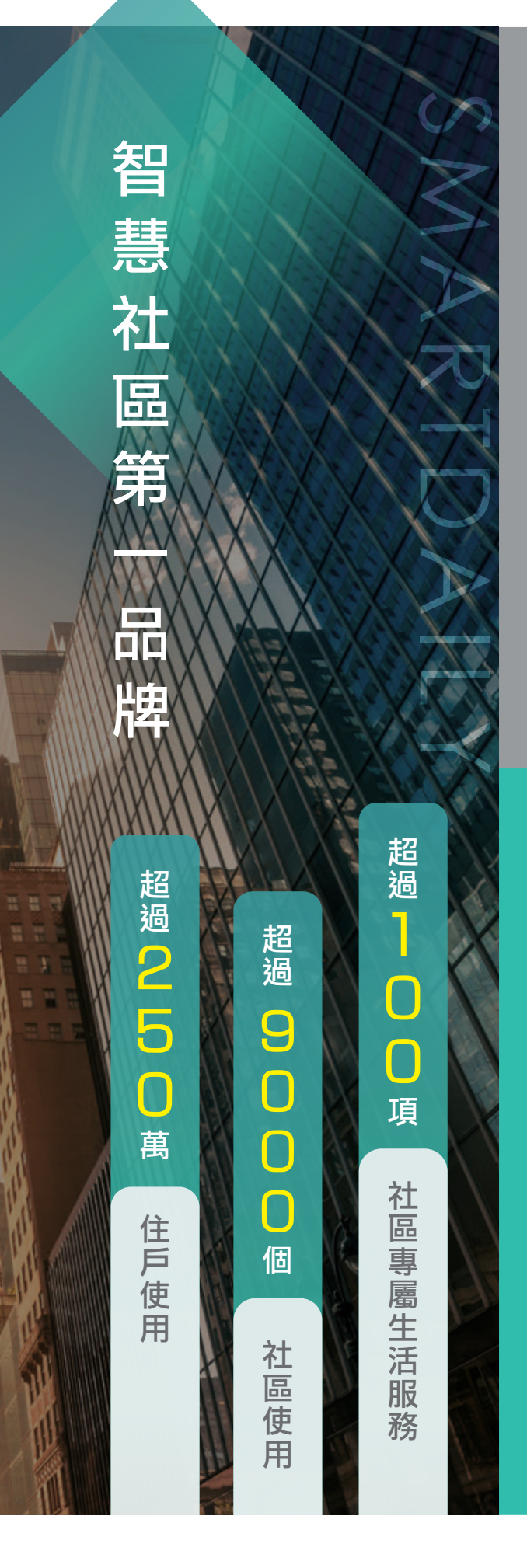

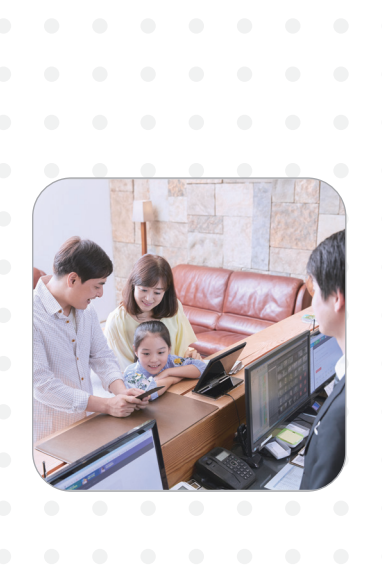

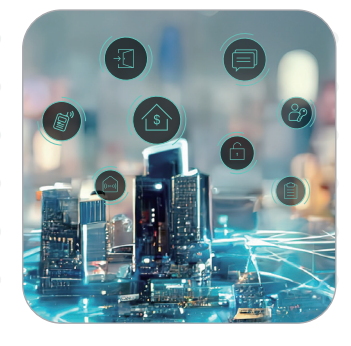

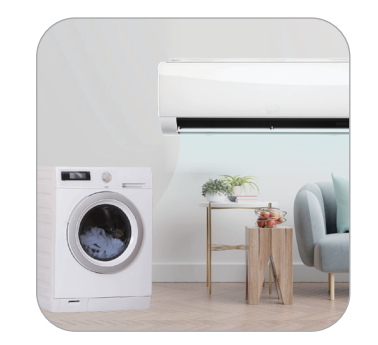

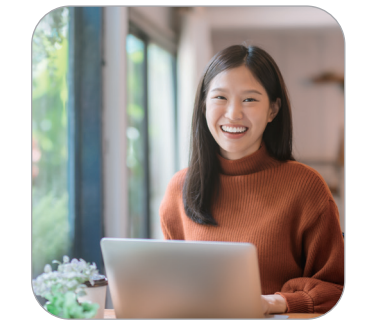

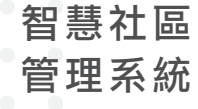

管理費代收、公告、包裹收送 公設預約、點餐系統、社區資 訊與財務管理

人工智慧 物聯網

雲端對講門禁系統 電動車充電樁 / EMS能源管理系統 無人社區智慧包裹櫃

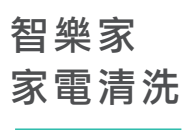

專業技師到府清洗冷氣.洗衣機 多元生活服務:居家清潔、衣物 送洗、社區團購...等

今網寬頻 (社區網路)

最多人信賴使用的社區網路 加購Wi-Fi 分享器享永久保固

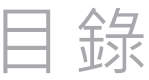

#### P 04 後台管理設定 ·對講機功能介紹 · 匯出通話紀錄 · 遠端開門功能開關 ·新增可用戶別名單 · 編輯授權名單 社區對講操作 P 10 ・序號開通 通話紀錄搜尋 ·身份切換 ·對講裝置設定 · 社區開通狀況列表 轉撥市話設定與操作「需加購」 — P 18 · 批次匯入市話/手機轉接號碼 ·將住戶市話/手機號碼加入對講系統 ·切換市話/手機來電接聽哨點 市話對講來電紀錄/回撥方式 住戶語音方案 P 25 ·安裝對講機App · 住戶開通 · 網路異常排除 · 通話紀錄 · 切換&新增開通社區 · 自訂勿擾功能 ·未接來電紅點提示 · 同戶來電推播通知 視訊功能 需加購 P 36 遠端開門 <sub>需加購</sub> - P 39 自動轉接市話功能 需加購 P 40 市話/手機綁定至對講系統 ·市話/手機對講操作 市話遠端開門

· 查看來電紀錄與回撥

管 理

端

住

戶

端

#### 對講機功能介紹

社區申請開通後,即可於社區管理後台(Web)看見對講機功能圖

#### 後台管理功能包含:

- ·查看所有 哨點(軟體/硬體)的 通話 紀錄與 匯出

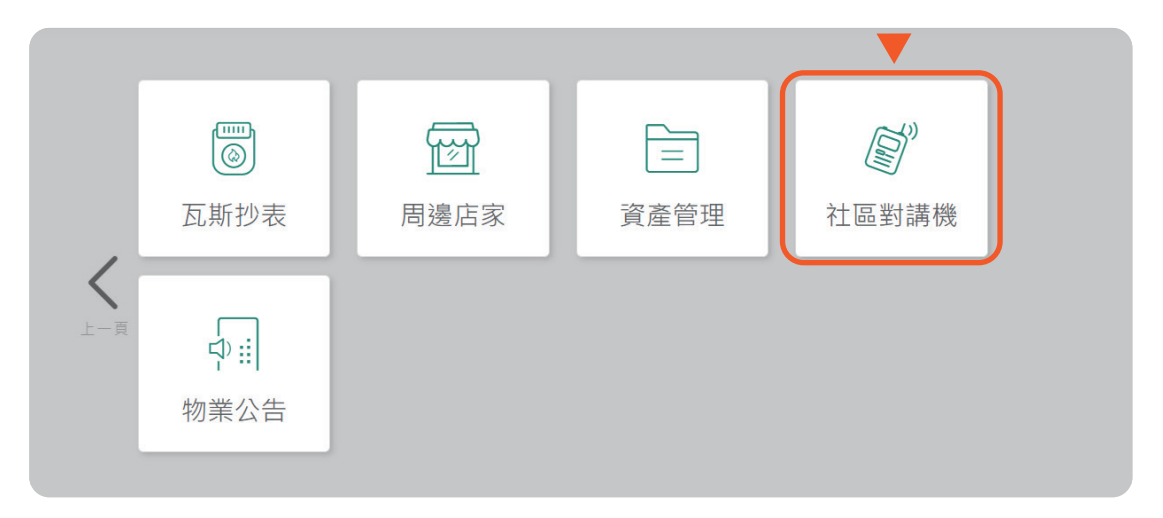

#### 匯出通話紀錄

進入社區對講機功能頁面後,選取左上側「通話紀錄」可查看每通對 講的撥打時間、通話時長。點右側「「匯出」即可匯出紀錄。

| <b>社區</b> 對<br><sup>查看通訊</sup> | <b>寸講機</b><br>2錄與管理社區 以點                      |      |               |                  |                     |
|--------------------------------|-----------------------------------------------|------|---------------|------------------|---------------------|
| 通話約                            | <b>己錄                                    </b> | 開通列表 |               |                  |                     |
| 做下方住                           | 一族任皇尚                                         |      |               |                  |                     |
| 撥打方                            | 請輸入撥打方                                        | 接聽方  | 請輸入接聽方        | <b>撥接狀態</b> 請選擇  | ~                   |
| 時間區間                           | 日 開始 至 紀                                      | 束    |               |                  |                     |
|                                |                                               |      |               |                  | 共 2527 筆通話紀録 (1) 匯出 |
| #                              | 撥出方                                           | 撥接狀態 | 接聽方           | 時間               | 通話時間                |
| 11                             | 硬體對講機(SP-R50)                                 | 接聽   | (A04)292號4樓之7 | 2023-10-13 09:04 | 3秒                  |
| 12                             | 硬體對講機(SP-R50)                                 | 接聽   | (A04)292號4樓之7 | 2023-10-13 09:04 | 24秒                 |
| 13                             | (A04)292號4樓之7                                 | 接聽   | 硬體對講機(SP-R50) | 2023-10-13 09:03 | 27秒                 |

# 如何新增哨點

點選左側選單的「**哨點管理」**後,點選「**+新增哨點**」

| 地前紀嫁祭官項  | 社區順點 |           |                  |        |        | _                   |
|----------|------|-----------|------------------|--------|--------|---------------------|
| 通話紀錄     | 哨點管理 | 開通列表      |                  |        | _      |                     |
| # 社區哨點   |      | 市話代表號開關 ⊘ | 建立日期             | 已開通装置敷 | 操作     | +新增哨點               |
| 1 管理室    |      |           | 2023-10-13 13:47 | 0      | 『『影管理』 | <b>產生</b> 哟點序號 間隙哟點 |
| 2 B1停車場  |      |           | 2023-10-11 16:08 | 1      | 响點管理   | 產生哨點序號 删除哨點         |
| 3 社區大門口機 |      |           | 2023-09-27 17:12 | 1      | 膨點管理   | 產生膨點序號              |

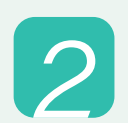

於欄位輸入新增 哟點(例:B1停車場)後,點選「新增」。

| ◎ ☆ 回首頁 器 快速功能選單                      |                            | <b>42</b> 目前訪客 116 未領取包裹 36 未 | 退貨列表 21 未領即 | <b>以</b> 寄放物品        |
|---------------------------------------|----------------------------|-------------------------------|-------------|----------------------|
| 社區對講機                                 | 新增哨點                       | ×                             |             |                      |
| · · · · · · · · · · · · · · · · · · · | 表<br>新増時點<br><u>D1</u> 停車場 |                               |             | + 新墳磯點               |
| # 社區哨點                                |                            | 8通                            | 装置數 操作      |                      |
| 1 管理室                                 |                            | 新增 1                          | 哟點管理        | 產生ij點序號 <b>删除</b> 峭點 |
| 2 B1停車場                               |                            | 2                             | 崩點管理        | 產生時點序號 刪除時點          |
| 3 社區大門口機                              |                            | 2022-01-11 11:01 1            | 「咳點管理」      | 產生哨點序號 删除哨點          |

※ 硬體哨點需由系統人員建置, 社區僅可變更哨點硬體名稱 ※

#### 遠端開門功能開關

點擊左側選單的「**哨點管理」**後,找到該門口機點選「**硬體哨點管理」** 

| 通話紀錄與管理社 | 士區哨點▼     |                    |
|----------|-----------|--------------------|
| 通話紀錄     | 哨點管理 開通列表 |                    |
|          |           | + 新埠時點             |
| # 社區哨點   | 市話代表號開闢 📀 | 建立日期 已開邊裝置數 操作     |
| 1 管理室    |           | 2023-10-13 13:47 0 |
| 2 B1停車場  |           | 2023-10-11 16:08 1 |
| 3 社區大門口機 |           | 2023-09-27 17:12 1 |

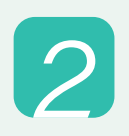

勾選彈窗左下角的「通話中顯示遠端開門按鈕」。日後通話住戶端 即可透過遠端開門按鈕做開門。取消勾選,住戶將無法對此門口機 做遠端開門。

| 更 <b>體                                    </b> |             |  |  |  |  |
|------------------------------------------------|-------------|--|--|--|--|
| 哨點資訊                                           | 可用戶別名單      |  |  |  |  |
| 硬體峭點名稱                                         |             |  |  |  |  |
|                                                |             |  |  |  |  |
| 後臺測試社區2-0                                      | 點A          |  |  |  |  |
| 後臺測試社區2-0 硬體哨點備註                               |             |  |  |  |  |
| 後臺測試社區2-1<br>硬體峭點備註<br>可以註記硬體裝計                | 點A<br>型號或財編 |  |  |  |  |
| 後臺潮試社區2-4<br>硬體哨點備註<br>可以註記硬體裝訂                | 型號或財編       |  |  |  |  |
| 後臺湖試社區2-4<br>硬體哨點備註<br>可以註記硬體裝計                | 點A<br>型號或財編 |  |  |  |  |

※欲使用App遠端開門功能,需搭配指定大門口機、並由智生活協助施工方可運作

1

# 新增可用戶別名單

點選「**哨點管理」**,找到希望進行設定的哨點點擊「**硬體哨點** 管理」或「**哨點管理」** 

| <b>雪通話紀錄與管理</b> | 社區哨點      |                    |
|-----------------|-----------|--------------------|
| 通話紀錄            | 哨點管理 開通列表 |                    |
| (()) 網整排序       |           | + 新埔間點             |
| # 社區哨點          | 市話代表號開闢 🔗 | 建立日期 已開過裝置數 操作     |
| 1 管理室           |           | 2023-10-13 13:47 0 |
| 2 B1停車場         |           | 2023-10-11 16:08 1 |
| 3 社區大門口機        |           | 2023-09-27 17:12 1 |

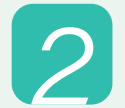

#### 點擊「**可用戶別名單」**,將**「全社區戶別啟用」**關閉,選擇指定戶別後 按**「+新增」**加入可用戶別名單,按下**「儲存」**保留變更

|      |                                                                 | 2023-05-22 14:34 0 硬體                |
|------|-----------------------------------------------------------------|--------------------------------------|
|      |                                                                 | 時期管理 ×                               |
| ⇔上一頁 | 命回首頁 器快速功能選單                                                    | 山内點 103 未領取寄放物品                      |
| ľ    | <b>社區對講機</b> 查看過話紀錄與管理社區際點 通話紀錄 明點管理 ① 調整排序                     | Na (Na (Na (Na (Na (Na (Na (Na (Na ( |
|      | #     社區明點       1     管理室       2     B1停車場       3     社區大門口機 | 此詞點將不會顯示在對議機App                      |
|      |                                                                 | 海除全部 取測 保存                           |

#### 使用範例說明:

#### 編輯授權名單

1

若社區僅部分戶別使用對講機,可至開通列表「**編輯授權名單」**, 設定授權那些戶別使用對講機。

|              | 幾          | 尚里上       |               |      |     |        |          |            |             |          |       |
|--------------|------------|-----------|---------------|------|-----|--------|----------|------------|-------------|----------|-------|
| 通話紀錄         |            | 鄂普理       | 1 開通          | 列表   |     |        |          |            |             |          |       |
| 依下方任一條件查讀    |            |           |               |      |     |        |          |            |             |          |       |
| <b>棟別</b> 詩選 | E.         |           |               | 戶別類型 | 請選擇 |        | 對講機號碼    | 输入對講機號碼    |             |          |       |
| 開通狀況 訪返      | Ē          |           |               | 使用授權 | 請選擇 |        |          |            | 2—          | Q ##     | 清除條件  |
| 對講機開通率:43.66 | %          |           |               |      |     |        |          |            | 編           | 眉授權名單    | 268 8 |
| 對講機開通        | \$ 授權狀態 \$ | 棟別 ≑      | 戸別 ≑          |      |     | 戶別類型 ≑ | 對講機號碼 ♦  | 市話轉接號碼 📀   | 智生活APP裝置數 ♥ | 對講機裝置數 ♦ | 操作    |
| 1 已開通        | 未授權        | (A)292號之7 | (A03)292號3樓之7 |      |     | 医權戶    | 29200001 | 0912345678 | 254         | 35       | 装置明約  |
|              |            |           |               |      |     |        |          |            |             |          |       |

2 依序選擇棟樓戶。若該棟樓層全體住戶都用對講機,可在該層快選 「全選」。若僅個別戶別使用對講機,則需逐一選擇。完成後後點 「儲存」即可。

| 對講機 APP 使用授權名單:                                                                                                    | ×                              |
|----------------------------------------------------------------------------------------------------|--------------------------------|
| <ul> <li>社區可使用戶數:11/已授權戶數:3</li> <li>・ 經授權使用的戶別,才可使用對導機App進行想打與接聽來電</li> <li>・ 未經授權使用的戶別,住戶可下載並開通對導機App,但將無法顯示通訊錄,且無法進行撥打或接聽</li> </ul>    | ▶ 顯示可用戶數與目前已設定授權的戶數            |
| 2       點擊欲預權對蔣機使用之戶別(僅顯不區權戶)         (B)292號之8_7       (B06)292號6線之8 ●          3       (A03)292號3樓之90 × (A03)292號3樓之13 × (A04)292號4樓之7 × | → 在此選擇欲授權的戶別·點按<br>「+新增」加入授權名單 |
| ▲ 顯示出已設定授權的戶別。<br>若確認無誤點下方「儲存」,<br>完成授權                                                                                                    | ~ 5                            |
| 海除全部 取消 儲存                                                                                                    |                                |

#### 編輯授權名單

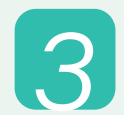

設定完成後,戶別授權狀態轉為「已授權」。經授權使用的戶別, 才可使用對講機App進行撥打與接聽來電

| 看通話紀錄與管理社區       |                                                                                                    |            |            |                     |                                      |               |            |         |
|------------------|----------------------------------------------------------------------------------------------------|------------|------------|---------------------|--------------------------------------|---------------|------------|---------|
| 通話紀錄             | 哨點管理 開通列表                                                                                                    |            |            |                     |                                      |               |            |         |
| 199722 NV 323.14 |                                                                                                    | 7          |            | 對講機號碼 訪             | 输入對誘機號碼                              |               |            |         |
| 開通狀況 請選擇         | > 使用接權 請選擇                                                                                                    |            |            |                     |                                      |               |            |         |
|                  |                                                                                                    |            |            |                     |                                      |               | 9、直詢       | 清除條(    |
| 對講機關選率:43.66%    |                                                                                                    |            |            |                     |                                      |               | 編輯授權名單     | ) 共 268 |
| 對講機開通 ◆ 授權狀態 ◆   | 機別 ◆ 戶別 ◆                                                                                                    |            | 戶別類型 ≑     | 對講機號碼 ◆             | 市話轉接號碼 오                             | 智生活APP裝置數 ◆   | 對講機裝置數 ◆   | 操作      |
| 1 已開通 己授權        | (A)292號之7 (A03)292號3樓之7                                                                                                    |            | 區權戶        | 29200001            | 0912345678                           | 254           | 35         | - 装置明/  |
| 2 已開通 己授權        | (A)292號之7 (A04)292號4樓之7                                                                                                    |            | 區權戶        | 29200002            | 新增轉接號碼                               | 19            | 3          | 装置明約    |
| E.               | <ul> <li>□ 營運中心 へ</li> <li>1F</li> <li>1F-A</li> <li>1F-B</li> <li>③ App未接時轉接市話</li> <li>1F-C</li> <li>● App未接時轉接手機</li> </ul> |            |            | <b>您的戶</b> 5<br>如需{ | ●●●●●●●●●●●●●●●●●●●●●●●●●●●●●●●●●●●● | 甘請務機<br>会約    |            |         |
|                  | 1F-D<br>未授權 <b>、</b>                                                                                                    | → 未∃<br>該」 | 授權戶<br>戶別住 | i別,管<br>∶戶若開        | →<br>「理室無<br> 通對講                    | 法對其進<br>機App, | 行撥打<br>系統將 | 。<br>提示 |
|                  | 2F 🗸                                                                                                    | 該人         | 戶別未        | 獲授權                 | 0                                    |               |            |         |
|                  |                                                                                                    | 4          |            |                     |                                      |               |            |         |
|                  | [冊] 財務管理處 🗸 🗸 🗸                                                                                                    |            |            |                     |                                      |               |            |         |

#### ※編輯授權名單注意事項

a.已授權戶數不可超過可使用戶數。若達上限,系統將阻擋授權 b.若社區合約異動,新合約減少購買戶數導致已授權戶數高於可使用戶數,系統將要求社區進行 授權名單編輯。設定完成前哨點將無法撥打對講機給住戶,全體住戶的對講機首頁也將統一顯示 「未授權」禁止撥打。

## 序號開通

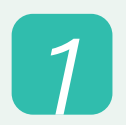

**產生序號**:建置好哨點後,選取「**哨點管理」**功能,點選 「產生哨點序號」按鈕

| *若刪除哨點 | 會將開通的裝置· | ー併刪除* |
|--------|----------|-------|
|--------|----------|-------|

| <b>11</b> 11 | ;紀錄 明點管理 | 開通列表      |                  |        | + 新催防跌                |
|--------------|----------|-----------|------------------|--------|-----------------------|
| #            | 社區明點     | 市話代表號開闢 📀 | 建立日期             | 已開通裝置數 | 操作                    |
| 1            | 管理室      |           | 2023-10-13 13:47 | 0      | · 哟點管理   產生啲點序號   刪除啲 |
| 2            | B1停車場    |           | 2023-10-11 16:08 | 1      |                       |
| 3            | 社區大門口機   |           | 2021-09-16 00:55 | 0      | 硬體哕點管理                |

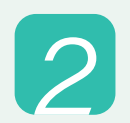

使用此序號於智生活對講機App開通 調身份,若序號無法開通 , 可關閉彈窗, 再次點擊產生哨點序號

| 通話紀錄 開通9 | B1停車場                                        |   |               |         |
|----------|----------------------------------------------|---|---------------|---------|
| # 社區問點   | WEEYQ25F                                     |   | 操作            | + 新増购點  |
| 1 管理室    | 1.請使用此序號於智生派對講機App開通問點身份<br>2.每個時點最多可以開想5個傑置 |   | 响點管理 產生响點     | 序號 删除畸點 |
| 2 B1停車場  | 3.若碗點序號無法開通,請關閉此彈窗,再次點驗產生時點序號                |   | · 尚點管理   產生   | 序號 删除哨點 |
| 3 社區大門口機 | 2022-01-13 15:43                             | 2 | · 明點管理 · 產生明點 | 序號 删除哨點 |
|          |                                              |   |               |         |

\*此序號為示意範例,每次皆須產生新序號進行開通\*

序號開通

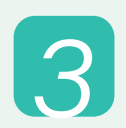

開啟**智生活對講機App**,輸入剛才生成的哨點序號,點擊「使 用序號開通」按鈕,開通成功後。即可與住戶、其他哨點聯繫。

#### \*每個裝置限定開通一個哨點身份\*

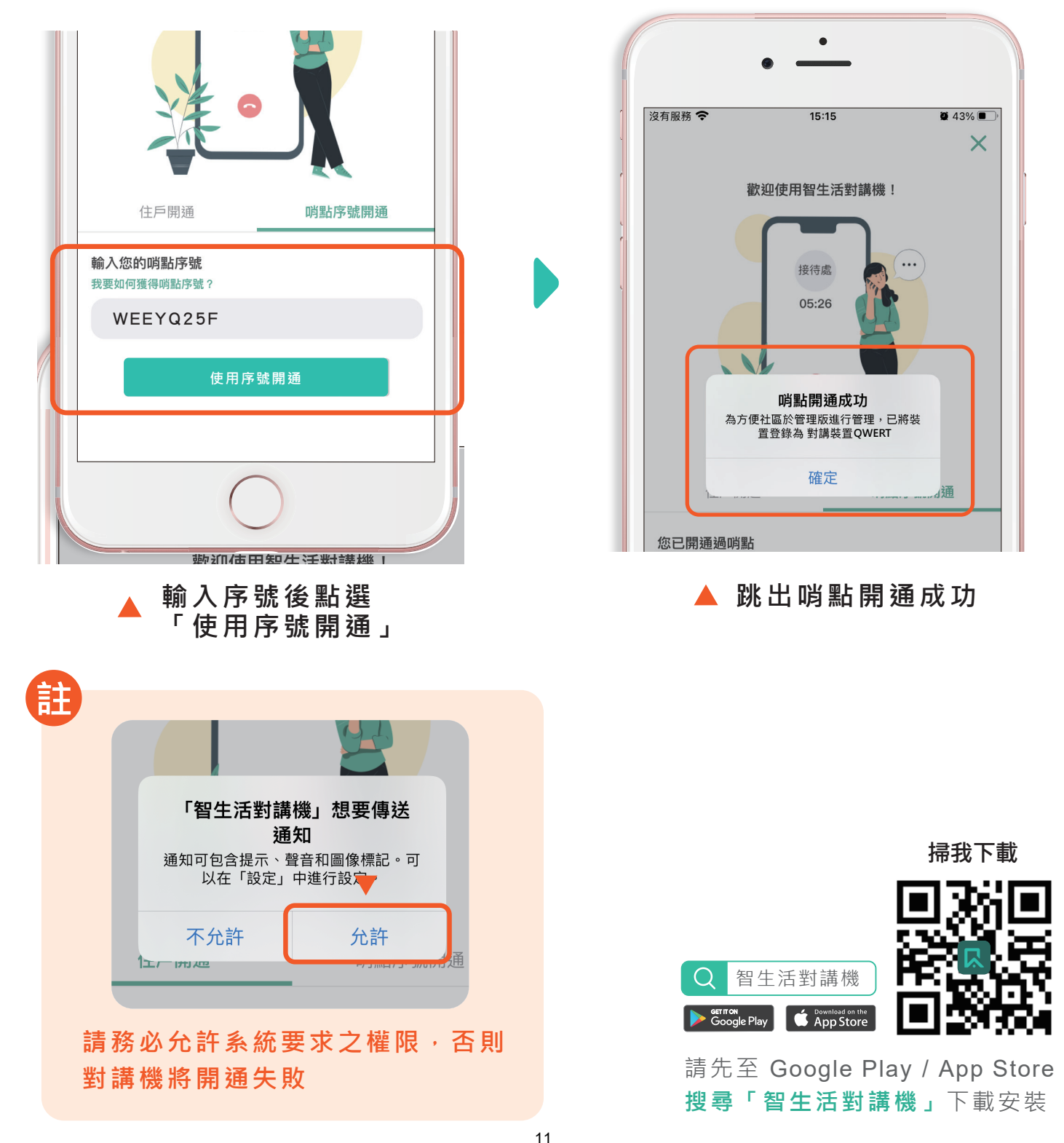

#### 通話對象搜尋

開通 端點身份後可切換「社區戶別」、「社區 端點」兩個通話列表 ,並可透過 搜尋 同時 查找兩邊的通話 資訊

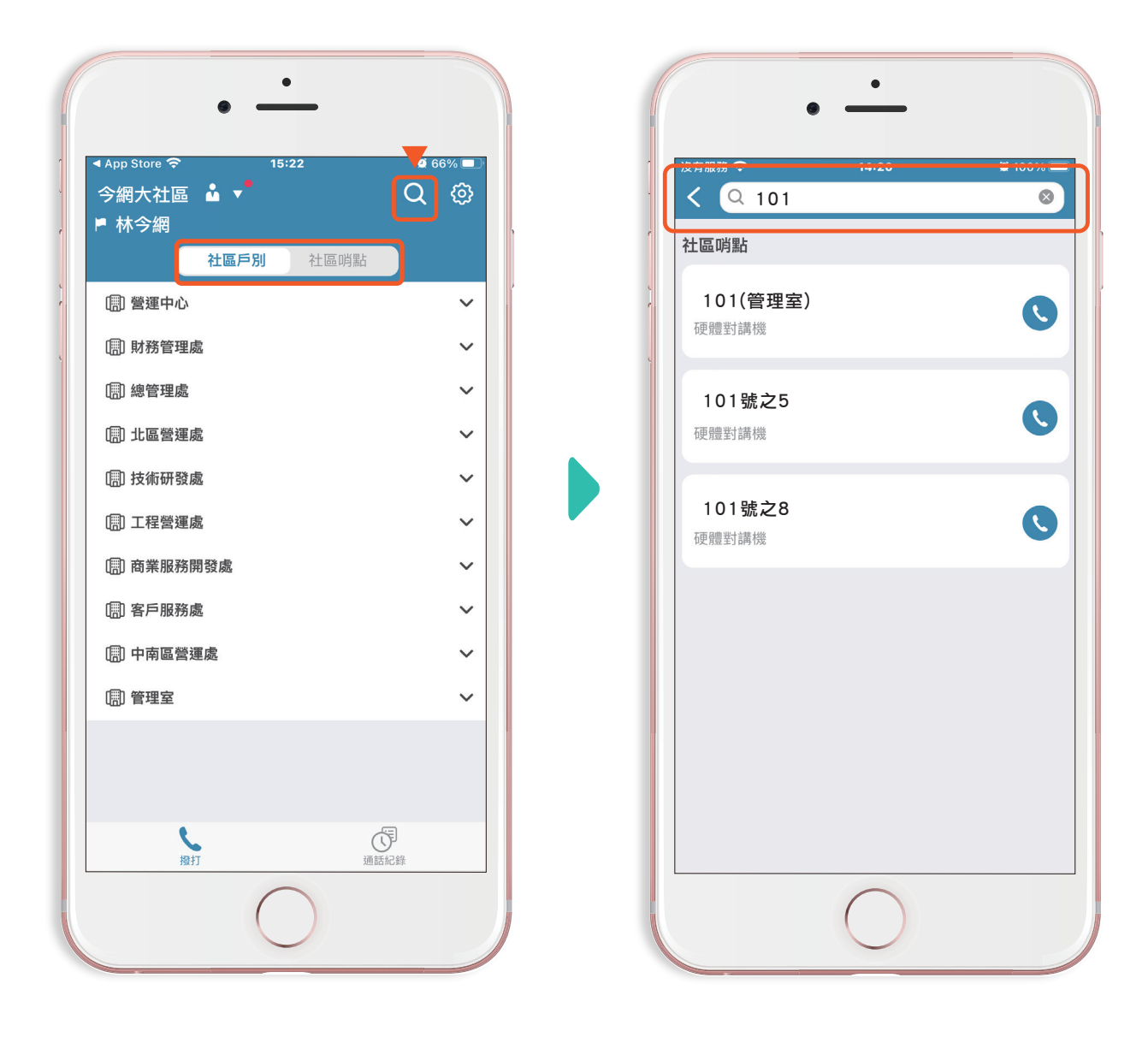

\*每個裝置限定開通一個哨點身份\*

# 身份切換

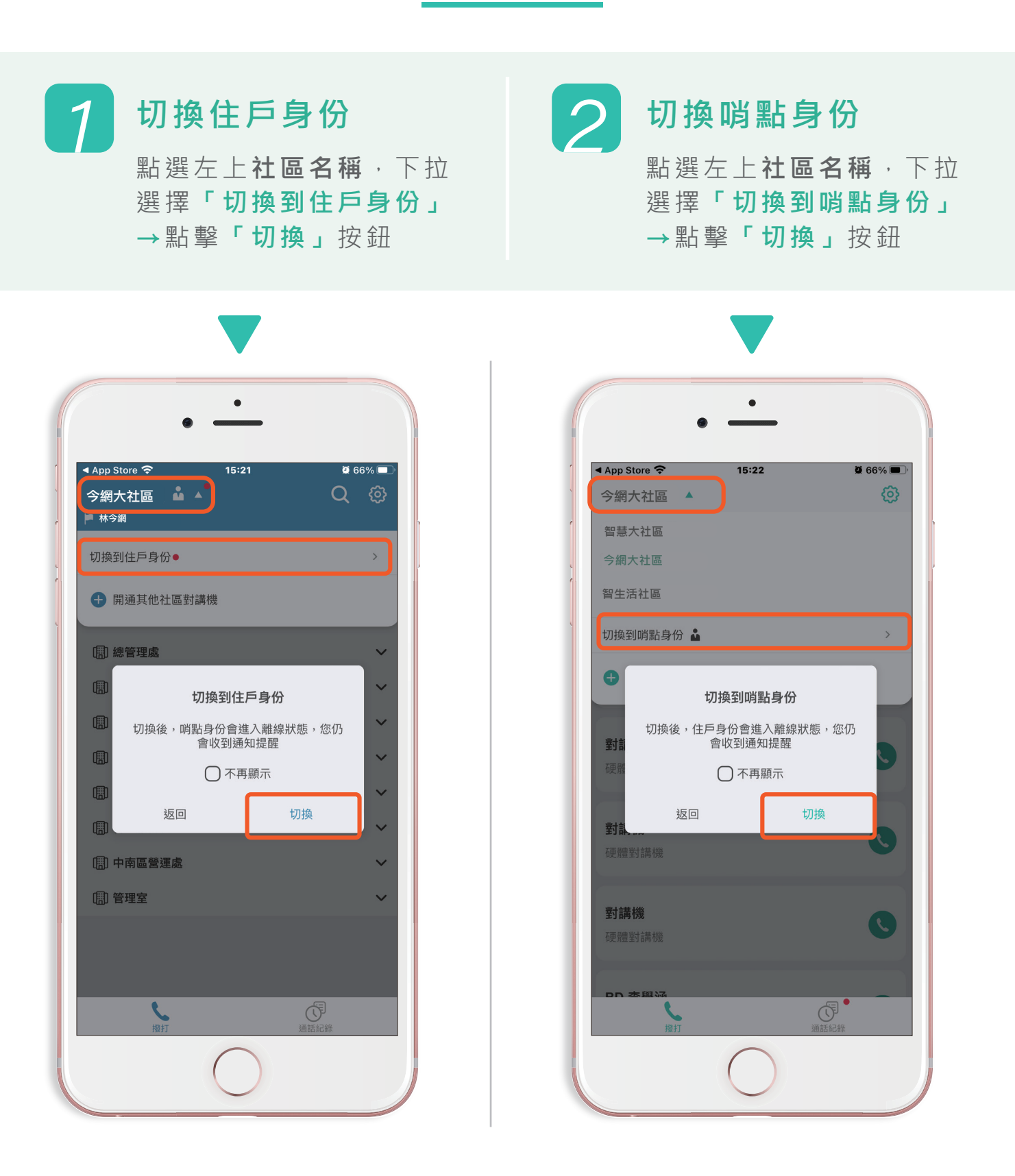

裝置開通為雙身份時,**身份切換後,另一身份將會進入離線狀態。** 管理員若使用個人裝置,可在當勤時再啟用哨點身份。

# 解除哨點開通

1 進入設定

在 哨點身分下點選進入 「 ♀ 設定」。

#### 2 解除開通

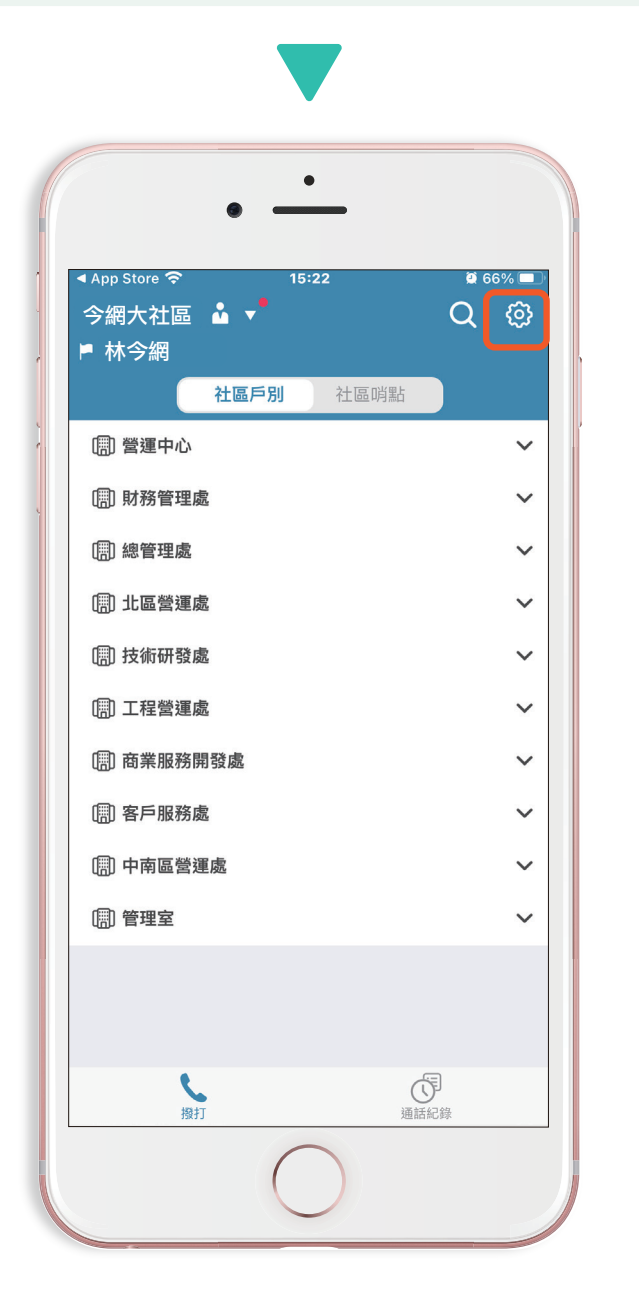

| <                                   | 15:22<br>設定           | 066%                    |
|-------------------------------------|-----------------------|-------------------------|
| 對講裝置設定                              |                       |                         |
| 對講裝置代稱                              |                       | 對講裝置EKU4F               |
| 勿擾模式                                |                       | 未設定 >                   |
| 視訊模式                                |                       | C                       |
| 已知如「宅急網」、「中<br>無法支援視訊通話,建議<br>為語音通話 | 華電信舊型數據機<br>與您的網路供應商) | 」等網路設備過於老<br>聯繫,或透過關閉視訊 |
| 通話設定指南                              |                       | >                       |
| 產品資訊                                |                       |                         |
| 隱私權政策                               |                       | >                       |
| 著作權聲明                               |                       | >                       |
| 系統資訊                                |                       | >                       |
| 軟體版本                                |                       | V1.7.0                  |
|                                     |                       |                         |

對講裝置設定

| () 調整排               | 1 <del>75</del>          |           |            |            |                                       |
|----------------------|--------------------------|-----------|------------|------------|---------------------------------------|
|                      | and the                  |           |            |            | + 新增鸭點                                |
| # 社區                 | 利用港山                     | 市話代表號開闢 오 | 建立日期       | 已開通裝置數     | 操作                                    |
| 1 管理室                | Ē                        |           | 2023-10-13 | 13:47 0    | · · · · · · · · · · · · · · · · · · · |
| 2 B1停耳               | 車場                       |           | 2023-10-11 | 16:08 1    | ◎ ◎ ◎ ◎ ◎ ◎ ◎ ◎ ◎ ◎ ◎ ◎ ◎ ◎ ◎ ◎ ◎ ◎ ◎ |
| <b>尚點管</b><br>可以管理哨調 | <b>理</b><br>點名稱與此哨點的對講裝置 | ▼         | >          | < <u>1</u> | 硬體哟點管理                                |
| 哨點名稱<br>B1停車         | <b>身</b><br>互場           |           | 儲存         |            |                                       |
| B1停車場                | 昜 的對講裝置列表                |           | 對講裝置編輯&移除  |            |                                       |
| #                    | 對講裝置代稱                   | 裝置備註      | 操作         | 操作         |                                       |
| 1                    | 對講裝置 QWERT               |           | 編輯 移除      | 口均里。       |                                       |
|                      |                          |           |            | 「時里」       |                                       |

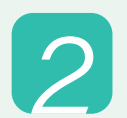

透過編輯對講裝置代稱、備註管理社區資產(命名、財編),對 應的對講裝置資訊在修改後會同步變動。

| ● ——<br>● ——<br>● ——<br>● ——<br>● —<br>● —<br>● —<br>● —<br>● — |
|-----------------------------------------------------------------|
| P 15:21 ■ 43% ■ )<br>設定                                         |
| ▶ 15:21 월 43% ■ 設定                                              |
| 設定                                                              |
|                                                                 |
| 置資訊。自己的自己的目的                                                    |
| 置代稱 對講裝置QWERT                                                   |
| 訊                                                               |
| <sub>嗽策</sub> 裝置代稱同步更新                                          |
| <b>聲明</b> >                                                     |
| 装置灌灌                                                            |

1

#### 社區開通狀況列表

點選左側選單的「開通列表」,提供三項條件篩選查詢,可查詢各戶別 對講機開通狀況,篩選列下方會秀出目前對講機開通率。

| 工ビ  | <b>追到 講 機</b><br>通話紀錄與管理社[           | 區哨點                                                                        |                                      |                                                                                       |                            |                                             |                                        |                                            |                                       |                                                                                                    |                                |
|-----|--------------------------------------|----------------------------------------------------------------------------|--------------------------------------|---------------------------------------------------------------------------------------|----------------------------|---------------------------------------------|----------------------------------------|--------------------------------------------|---------------------------------------|----------------------------------------------------------------------------------------------------|--------------------------------|
| 通   | 話紀錄                                  | 哨點管理                                                                       | 開通列表                                 |                                                                                       |                            |                                             |                                        |                                            |                                       |                                                                                                    |                                |
| 依「  | 下方任一條件查詢                             |                                                                            |                                      |                                                                                       |                            |                                             |                                        |                                            |                                       |                                                                                                    |                                |
| 棟   | BU 675 325 190                       |                                                                            |                                      | ✓ 戶別類型                                                                                | 177 788 400<br>197 725 747 |                                             | ~                                      | <u> </u>                                   | 新人對#1%%%<br>1975年                     |                                                                                                    |                                |
| 開調  | 通狀況 詩選擇                              |                                                                            |                                      | ~ 使用授權                                                                                | 訪選擇                        |                                             | ~                                      |                                            |                                       |                                                                                                    |                                |
|     |                                      |                                                                            |                                      |                                                                                       |                            |                                             |                                        |                                            |                                       |                                                                                                    |                                |
|     |                                      |                                                                            |                                      |                                                                                       |                            |                                             |                                        |                                            |                                       | Q查詢                                                                                                | (清除條件                          |
| 調相  | 幾開通率:54.59%                          | ▶對講                                                                        | 機開通率                                 | = 對講機閉                                                                                | <b>]</b> 通戶數               | / 總戶                                        | 數                                      |                                            | 編輯授權名單                                | Q 直詢<br>匯入市話轉接號碼                                                                                   | 」 清除條件                         |
| 講   | 幾開通率:54.59%<br>對調機開通 ◆               | <b>對講</b><br><sup>授權狀態 ◆</sup>                                             | 機開通率<br><sup><sub>棟別 ◆</sub></sup>   | = 對講機開                                                                                | <b>]</b> 通戶數               | / 總戶                                        | <b>婁久</b><br>對調機號碼 ◆                   | 市話轉接號碼♂                                    | 編輯授權名單<br>智生活APP裝置數 ◆                 | <ul> <li>Q 直詢</li> <li>(国人市話轉接號碼</li> <li>對講機裝置數 ◆</li> </ul>                                      | 清除條件                           |
| 講れ  | 機開通率:54.59%<br>對講機開通 ◆<br>已開通        | <b>對講</b><br><sup>授權狀態 ◆</sup>                                             | 機開通率<br><sup>橡別 ◆</sup>              | = 對講機閉<br>戶別 ◆<br>(A03)292號3據之7                                                       | <b>]</b> 通戶數               | / 總戶<br><sup>戶別類型 ◆</sup><br><sup>區權戶</sup> | <b>數</b><br>對調機號碼 ◆<br>29200001        | <b>市話轉接號碼 ⊘</b><br>新增轉接號碼                  | 編輯授權名單<br>智生活 <b>APP</b> 裝置數 ◆<br>247 | <ul> <li><b>Q</b> 直鉤     <li>(運入市話轉接號碼)     <li>對講機装置數 ◆     <li>37     </li> </li></li></li></ul> | 清除條件<br>共 207 筆資<br>操作<br>裝置明細 |
| t講t | 幾開通率:54.59%<br>對講職開通 ◆<br>已開通<br>未開通 | 對講<br><sup>授權狀應 ◆</sup><br><sup>未授權</sup><br>───────────────────────────── | 機開通率<br><sup>橡別 ◆</sup><br>(A)292號27 | = 對講機閉<br><sup>戶別 ◆</sup><br>(A03)292號3億之7<br><del> <sup>(</sup>入列2292號3億之7,一般轉</del> | 通戶數                        | / 總戶<br>戶別類型 ÷<br>區權戶<br>承租戶                | <b>数</b> 請機號碼 ◆<br>2920001<br>29200171 | 市話轉接號碼 ♥           新增轉接號碼           新增轉接號碼 | 編輯授權名單<br>醫生活APP裝置數 \$<br>247<br>0    | <ul> <li>Q.直換</li> <li>(運入市話轉接號碼)</li> <li>対講機装置数 ◆</li> <li>37</li> <li>0</li> </ul>              |                                |

※備註:若社區當初開通時有設定承租戶,將在此頁面摺疊顯示。最上方顯示為區權戶的對講機、 點開摺疊可顯示其下所有承租戶的對講機訊息。

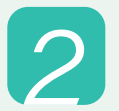

使用「▽**選單」**展開要查詢的項目,選取後再點選右側放大鏡 「**Q 查詢」**即可進行篩選查詢。

| 社區<br>查看通<br>通言                | 2 對講機<br>話紀錄與管理社區<br>話紀錄                             | 5時點<br>哨點管理 | 開通列表          | _    |     |        |          |            |             |                       |              |          |
|--------------------------------|------------------------------------------------------|-------------|---------------|------|-----|--------|----------|------------|-------------|-----------------------|--------------|----------|
| <b>復</b> 另<br>開通<br>對講機<br>對講機 | 3) 部長度<br>量狀況 部長度<br>調選権<br>已間通<br>未開通<br>開播率:37.60% |             |               | 戶別類型 | 詞選擇 |        |          | / 對講機號碼 訴  | 給人對調機號碼     | ▼<br>【<1<br>(<1<br>注約 | <b>万</b> 除條件 |          |
| #                              | 對講機開通�                                               | 棟別 🔷        | 戶別 \$         |      |     | 戶別類型 ◆ | 對講機號碼 ◆  | 市話轉接號碼 📀   | 智生活APP裝置數 ◆ | 對講機裝置數 ◆              | 操作           |          |
| 1                              | 已開通                                                  | (A)292號之7   | (A03)292號3樓之7 |      |     | 區權戶    | 29200001 | 0928479725 | 208         | 29                    | 裝置明細         |          |
| 2                              | 已開通                                                  | (A)292號之7   | (A04)292號4樓之7 |      |     | 區權戶    | 29200002 | 0980547633 | 19          | 5                     | 装置明細         |          |
| 3                              | 已開通                                                  | (A)292號之7   | (A05)292號5樓之7 |      |     | 區權戶    | 29200003 | 新增轉接號碼     | 78          | 3                     | 裝置明細         | 快速<br>領取 |

#### ▲可透過點選◆進行資料排序

# 社區開通狀況列表

3

亦可使用建置對講機通訊錄時的「對講機號碼」來進行查詢。

| ini | 社區<br><sup>查君通語</sup><br>通記 | <b>對講機</b><br>活紀錄與管理社區<br>紀錄 「 | 哟點<br>肖點管理 | 開通列表          |        |     |        |          |            |             |          |      |     |
|-----|-----------------------------|--------------------------------|------------|---------------|--------|-----|--------|----------|------------|-------------|----------|------|-----|
|     |                             |                                |            |               |        |     |        |          | ▼ 可 ≢      | 俞入硬體座       | 機的對講     | 機號碼來 | 医查詢 |
|     | 依下フ                         | 与任一條件查詢                        |            |               |        |     |        |          |            |             |          |      |     |
|     | 棟別                          | 請選擇                            |            |               | ~ 戶別類型 | 請選擇 |        | ~        | 對講機號碼訪     | 输入對講機號碼     |          |      |     |
|     | 開通用                         | 状況 請選擇                         |            |               | ~      |     |        |          |            |             |          |      |     |
|     |                             |                                |            |               |        |     |        |          |            |             | Q查詢      | 清除條件 |     |
| -   | 討講機関                        | 用通率:37.60%                     |            |               |        |     |        | ▼ 依住月    | ≦戶別設定      | <b>ខ</b> 編號 |          |      |     |
|     | #                           | 對講機開通 ♦                        | 棟別 ♦       | 戶別 ♦          |        |     | 戶別類型 ♦ | 對講機號碼 ◆  | 市話轉接號碼 🛇   | 智生活APP裝置數 ♦ | 對講機裝置數 ♦ | 操作   |     |
|     | 1                           | 已開通                            | (A)292號之7  | (A03)292號3樓之7 |        |     | 區權戶    | 29200001 | 0928479725 | 208         | 29       | 裝置明細 |     |
|     | 2                           | 已開通                            | (A)292號之7  | (A04)292號4樓之7 |        |     | 區權戶    | 29200002 | 0980547633 | 19          | 5        | 裝置明細 |     |
|     | 3                           | 已開通                            | (A)292號之7  | (A05)292號5樓之7 |        |     | 區權戶    | 29200003 | 新增轉接號碼     | 78          | 3        | 裝置明細 | 快   |

「對講機號碼」-此為硬體座機建置時設定的號碼,依住戶戶別進行編號,管理端可於硬 體座機上做為通訊錄使用。

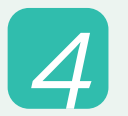

若住戶端有使用上的狀況,可查詢「裝置明細」後提供給智生活客 服人員進行檢核與確認。

| 社區對講機<br>查看通話記錄與管理社區<br>通話紀錄 『 | 畸點<br><b>睄點管理</b> | 裝置明細<br># 裝置系統         | 袋置型號                  | 装置版本           | 開通時間                                 | ×               |           |
|--------------------------------|-------------------|------------------------|-----------------------|----------------|--------------------------------------|-----------------|-----------|
| 依下方任一條件查詢<br>棟別<br>詩選擇         |                   | 1 iOS                  | iPhone8,2             | 14.5.1         | 2021-11-16 10:05                     | -               |           |
| 開通狀況 請選擇                       |                   | 2 Android<br>3 Android | SM-A715F<br>vivo 1935 | 11             | 2021-12-20 16:27<br>2022-04-25 13:17 | -<br>Q 查詢       | 清除        |
| 對講機開通率:37.60%                  |                   |                        |                       |                |                                      |                 |           |
| # 對講機開通 ✿                      | 棟別 ♦              | 戶別 ◆                   |                       | 戶別類型 ◆ 對講機號碼 ◆ | 市話轉接號碼 ♥ 智生活APP裝                     | 置數 ◆ 對講機装置數 ◆ 打 | <b>幕作</b> |
| 1 已開通                          | (A)292號之7         | (A03)292號3樓之7          |                       | 區權戶 29200001   | 0928479725 💼 208                     | 29              | 裝置印       |
| 2 已開通                          | (A)292號之7         | (A04)292號4樓之7          |                       | 區權戶 29200002   | <u>0980547633</u> 🗊 19               | 5 [             | 裝置        |
| 3 已開通                          | (A)292號之7         | (A05)292號5樓之7          |                       | 區權戶 29200003   | <u>新増轉接號碼</u> 78                     | 3 (             | 装置        |

# 批次匯入市話/手機轉接號碼

| 棟別    | 詩選擇      | 戶別類型 | 詩選擇 | 對講機號碼 | 訪輸入對講機號碼            |
|-------|----------|------|-----|-------|---------------------|
| 開通狀況  | 請選擇      | 使用授權 | 請選擇 |       |                     |
|       |          |      |     |       | Q. 查詢 (清除)          |
| 講機開通率 | : 52.66% |      |     |       | 編輯授權名單 匯入市話轉接號碼 共20 |

| 通話紀錄 哨點   | 1<br>匯入戶別市話轉接號碼 |                  | ×    |
|-----------|-----------------|------------------|------|
| 依下方任一條件查詢 |                 |                  | -    |
| 棟別 請選擇    |                 |                  | 上傳檔案 |
| 開通狀況 請選擇  |                 |                  |      |
|           |                 | <b>匯出表單</b> 確認上傳 | Q直詢  |
|           |                 |                  |      |

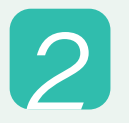

開啟下載好的EXCEL,點上方「**啟用編輯」**。

| C  | <b>受保護的檢視</b> 小心,來自於網際                 | 網路的檔案可能有病毒。除非您需要編輯, | <u> 5則停留在 [受保護的檢視]</u> | 中較為安全 | 啟用編輯(E) |   | > |
|----|----------------------------------------|---------------------|------------------------|-------|---------|---|---|
| A1 | $\checkmark$ : $\times \checkmark f_x$ | 社區Id(請勿更動)          |                        | _     |         |   |   |
|    | С                                      | D                   | E                      |       | F       | G | Н |
|    |                                        |                     |                        |       |         |   |   |
|    |                                        |                     |                        |       |         |   |   |

#### 批次匯入市話/手機轉接號碼

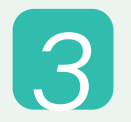

選取「號碼類型」欄位,可快選該戶指定轉接號碼是市話還是手機。 並在後方填入欲自動轉接的號碼。

| 號碼類型      | 欲匯入的     | 可市話轉接號碼 | 欲匯入的手機轉接號碼 |
|-----------|----------|---------|------------|
|           | 區碼       |         |            |
| 市話        | )4       | 4128166 |            |
| 手機        |          |         | 0912345678 |
| 不變更       | <b>v</b> |         |            |
| 不變更       |          |         |            |
| 市話        |          |         |            |
| 于懱<br>不変史 |          |         |            |
| 不變更       |          |         |            |
|           |          |         |            |

#### - ※注意事項

1.每戶轉接號碼只可選擇手機或市話其中一種。
 若在後方同時填寫市話和手機號碼,系統將以表格中選擇的號碼類型為依據。
 2.若已設定該戶號碼類型卻未填入對應號碼,將導致上傳失敗。
 3.請勿刪除任何欄列。除號碼類型和號碼欄,也不要修改表格內容。
 資料格式有誤,將導致上傳失敗。

| <b>命 回首</b>            | 夏 · · · · · · · · · · · · · · · · · · · |            | 330 目前訪客                                                            | 85 未領取包裹                               | 30 未退貨    | 列表 72 未领 | 頁取寄放物品 谷 |
|------------------------|-----------------------------------------|------------|---------------------------------------------------------------------|----------------------------------------|-----------|----------|----------|
|                        |                                         | 匯入戶別市話轉接號  | 碼                                                                   |                                        |           | ×        |          |
| <b>社區對講</b><br>查看通話紀錄學 | 機                                       |            |                                                                     |                                        | E         | ■<br>專檔案 |          |
| 通話紀錄                   | 哨點管理                                    |            | 檔案資料有誤!!                                                            |                                        | ×         |          |          |
| 依下方任一個                 | 条件查詢                                    |            | 以下資料格式有誤,請修改後重新<br>第8列((A03)292號3樓之7-一般轉<br>第10列((A03)292號3樓之7-5566 | 新上傳<br> 現金): 未填入市話轉接號码<br>): 未填入市話轉接號碼 | <u></u> в |          |          |
| 棟別                     |                                         | ✓ 戶引       |                                                                     | 確                                      | ¦}機號碼     |          |          |
| 開通狀況                   |                                         | 使 <b>F</b> |                                                                     |                                        |           |          | Q查詢      |

#### 將住戶市話/手機號碼加入對講系統

 開通列表右方有「市話轉接號碼」,即可輸入一組市話或手機號碼。
 按「確認」即可完成號碼新增。日後當住戶App 15秒內未接,系統將 自動轉接至該號碼。

| 通記   | 紀錄         | 哨點管理      | 開通列表                                  |      |     |        |          |               |             |          |              |
|------|------------|-----------|---------------------------------------|------|-----|--------|----------|---------------|-------------|----------|--------------|
|      |            |           |                                       |      |     |        |          |               |             |          |              |
| 依下刀  | 与任一條件查詢    |           |                                       |      |     |        |          |               |             |          |              |
| 棟別   | 詩選擇        |           | · · · · · · · · · · · · · · · · · · · | 戶別類型 | 請選擇 |        |          | > 對講機號碼 請報    | 入對講機號碼      |          |              |
| 開通用  | 大況 請選擇     |           | ~                                     | ~    |     |        |          |               |             |          |              |
|      |            |           |                                       |      |     |        |          |               |             | Q 直詢     | <b>清</b> 除條件 |
| 對講機關 | 開通率:37.60% |           |                                       |      |     |        |          |               | )           |          |              |
| #    | 對講機開通 ♦    | 棟別 ♦      | 戶別 ◆                                  |      |     | 戶別類型 ♦ | 對講機號碼 ♦  | 市話轉接號碼 🛇      | 智生活APP裝置數 ◆ | 對講機裝置數 ♦ | 操作           |
| 1    | 已開通        | (A)292號之7 | (A03)292號3樓之7                         |      |     | 區權戶    | 29200001 | 0928479725 🗊  | 208         | 29       | 裝置明細         |
| 2    | 已開通        | (A)292號之7 | (A04)292號4樓之7                         |      |     | 區權戶    | 29200002 | 098054 633 🗊  | 19          | 5        | 裝置明細         |
| 3    | 已開通        | (A)292號之7 | (A05)292號5樓之7                         |      |     | 區權戶    | 29200003 | 新増轉安號碼        | 78          | 3        | 裝置明細         |
| 4    | 未開通        | (A)292號之7 | (A06)292號6樓之7                         |      |     | 區權戶    | 29200004 | 04-412 8166 🛍 | 0           | 0        | 裝置明細         |
|      |            |           |                                       |      |     |        |          |               |             |          |              |

| <b>設定轉接號碼</b><br>※針對社區戶別設定轉接號碼,App撥號15秒後仍未接時,即自動轉接到設定的市話/手機<br>※轉接號碼限定台灣地區之市話與手機號碼 | × |
|------------------------------------------------------------------------------------|---|
| 手機號碼 ~ 0928479725                                                                  | * |
| 確認                                                                                 |   |

# ※注意事項 a. 住戶未下載/開通對講機App,還是可以登記綁定 (長輩若未開通App,仍可使用室內電話或手機門號接聽對講) b. 號碼必須為台灣的市話或手機號碼 c. 每戶限定綁定一個號碼,只有該號碼可透過電話與社區對講系統通話 d. 按垃圾桶圖示可將綁定號碼刪除

確認

取消

#### 切換市話/手機來電接聽哨點

|          |           |                  |        | +新增购點                       |
|----------|-----------|------------------|--------|-----------------------------|
| # 社區哨點   | 市話代表號開關 📀 | 建立日期             | 已開通裝置數 | 操作                          |
| 1 管理室    |           | 2023-10-13 13:47 | 0      | · 响點管理   產生                 |
| 2 B1停車場  |           | 2023-10-11 16:08 | 1      |                             |
| 3 社區大門口機 |           | 2023-09-27 17:12 | 1      | · 咳點管理     產生咳點序號 <b>删除</b> |
| 4        |           | 2023-09-27 10:24 | 1      | · 调點管理 查生哨點序號 删除哨點          |
|          |           |                  |        |                             |
|          |           |                  |        |                             |

確認切換回撥接聽到哟點A1號嗎?

| — ※注意事項 —————————————————————                |  |
|----------------------------------------------|--|
| <ul> <li>一次只能開啟一個接聽哨點。若無哨點開啟接聽,住戶</li> </ul> |  |
| 將無法撥打社區代表號給管理者。                              |  |
| <ul> <li>・啟用開關的哨點無法刪除,如需刪除請先關掉開關。</li> </ul> |  |
|                                              |  |

# 市話對講來電紀錄/回撥方式

|           | 9:41 .ul 중 ■<br>今網大家庭 L ▼ Q ⑫<br>P Product Ops Trial |
|-----------|------------------------------------------------------|
|           | 社區戶別社區哨點                                             |
|           | 「問」營運中心へ                                             |
|           | 1F ^                                                 |
|           | 1F-A                                                 |
|           | 1F-B<br>る App未接時轉接市話                                 |
|           | 1F-C<br>● App未接時轉接手機                                 |
|           | 2F 🗸                                                 |
|           | []]] 財務管理處 🗸                                         |
|           | [冊]]總管理處 🗸 🗸                                         |
|           | []]] 北區營運處 🗸 🗸                                       |
|           | し ()<br>授打 通話記録                                      |
| 管部        | 管理員在撥打列表中可以 <b>辨</b><br>忍有「設定號碼的戶別」,                 |
| <u>जे</u> | <b>拞確認設定號碼為「市話」</b>                                  |
|           | <b>艾「手機」。</b>                                        |

| 9: | 41                                                                | ''II 🕹 🔳        | ), |  |
|----|-------------------------------------------------------------------|-----------------|----|--|
|    | 通話紀錄                                                              |                 |    |  |
| ~  | 04-1238888<br>以 今網大家庭-C3F3 拒接<br>今天 19:15                         | (               | D  |  |
| ~  | <b>0912-334-556</b><br>以 今網大家庭-C3F3 未接<br>今天 19:15                | (               | D  |  |
| V  | <b>社區名稱 哨點/戶別名稱</b><br>以 今網大家庭 <b>C3F3</b> 撥出<br>2023/11/16 08:37 |                 |    |  |
| 5  | <b>社區名稱                                  </b>                     |                 |    |  |
|    |                                                                   | 話紀錄             |    |  |
|    | <b>、</b> (<br>授打 通道                                               | <b>了</b><br>舌紀錄 |    |  |

市話/手機的通話紀錄

# 市話對講來電紀錄/回撥方式

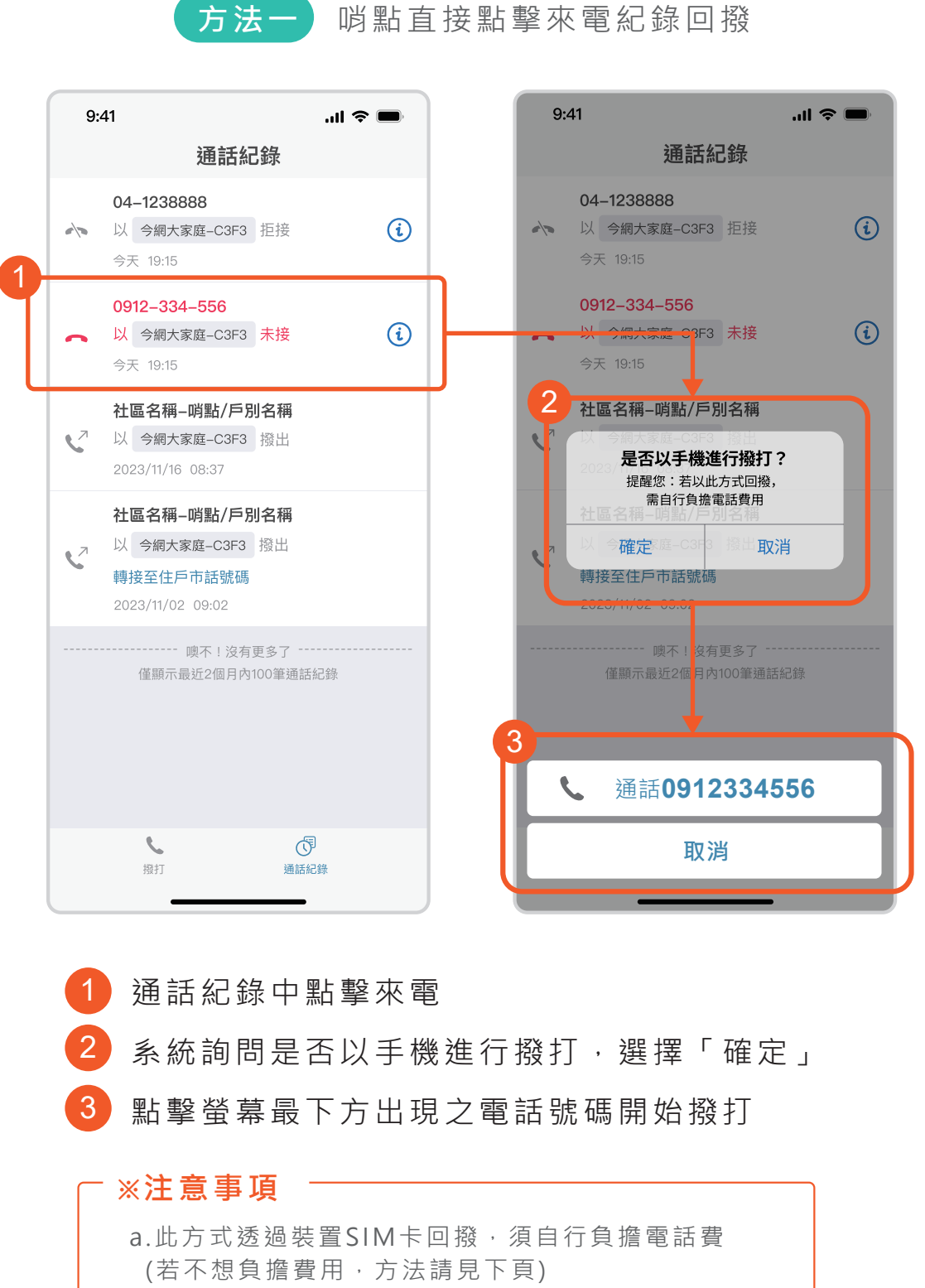

b.若 哟 點 裝 置 無 SIM 卡 則 無 法 以 此 方 式 回 撥

#### 市話對講來電紀錄/回撥方式

住戶市話/手機來電, 哨點回撥方法

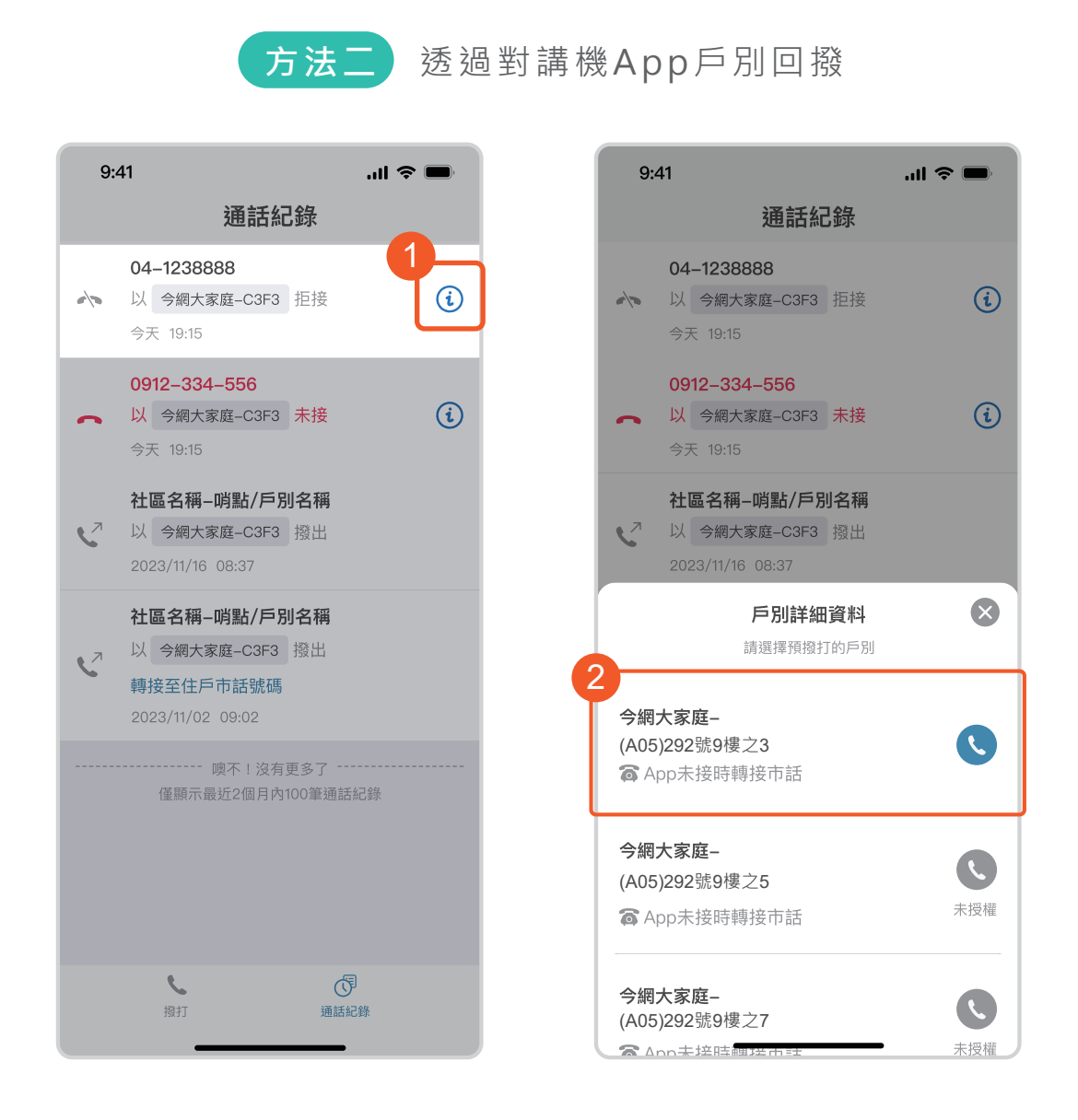

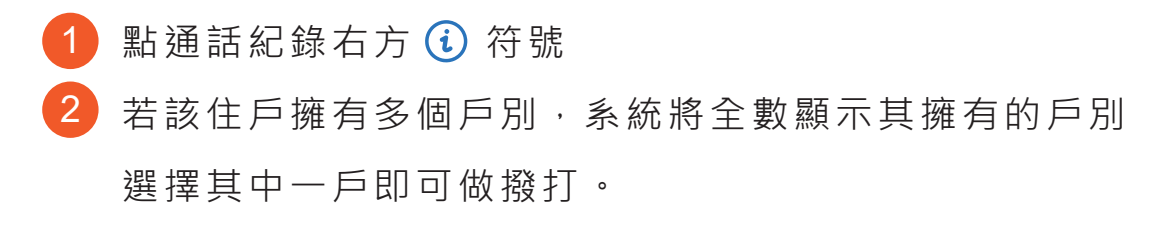

#### ⁻ ※注意事項

透過App回撥社區無須負擔額外電信費用

## 安裝對講機App

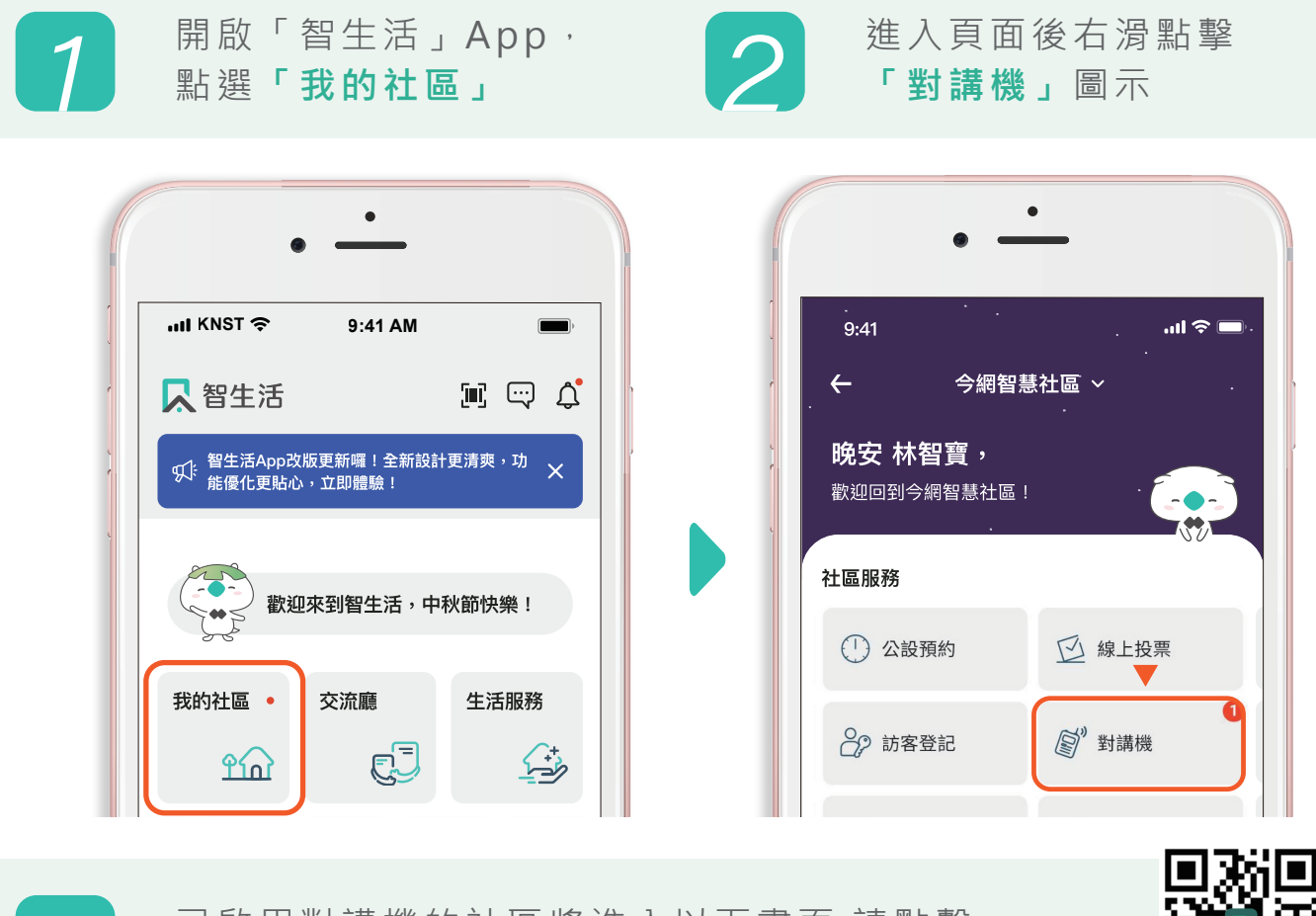

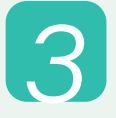

已啟用對講機的社區將進入以下畫面,請點擊 下方「立即下載」按鈕進入App安裝頁面。

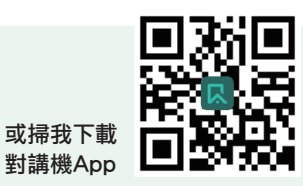

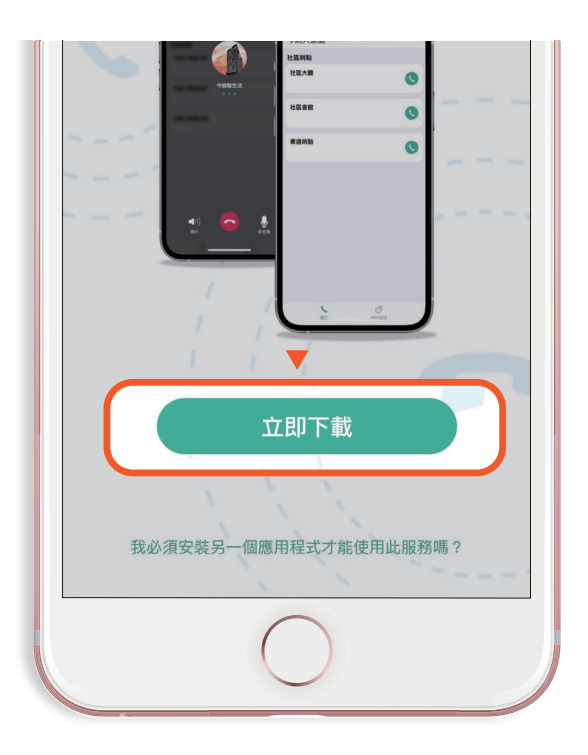

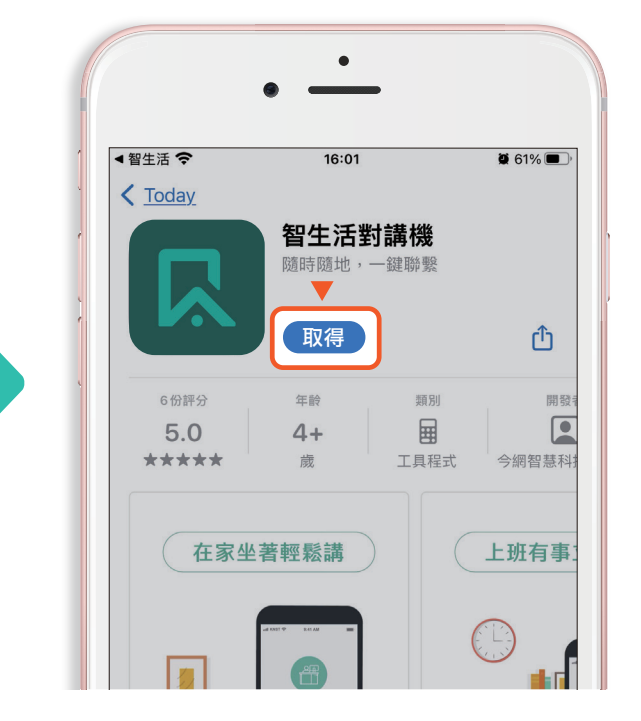

住戶開通

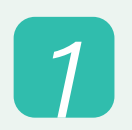

開啟對講機App,允許App執行時所需系統權限後,點選 「使用智生活App開通」按鈕,即可自動開通。

#### 提醒:請務必允許系統要求之權限,否則對講機將開通失敗

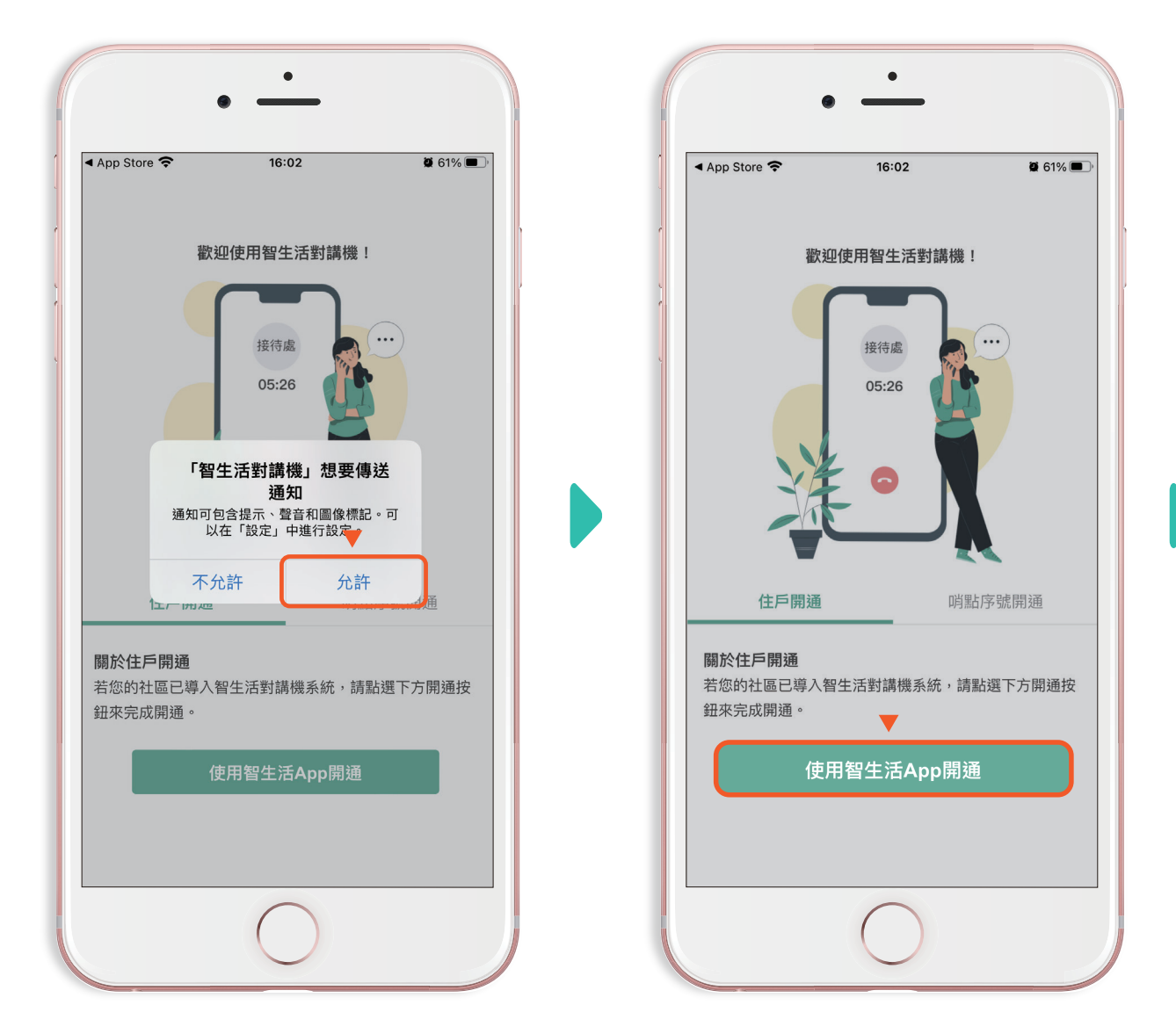

住戶開通

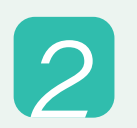

下方出現「**綁定開通成功」**, 表示已經完成啟動,按下通話鈕即 可啟動撥打

| <ul> <li>&lt; 智生活 &lt; 16:04</li> <li>今網大社區 ▼</li> </ul> | ë 61% ■)·<br>© | <ul> <li>▲智生活 令     <li>16:04</li> <li>今網大社區 ▼</li> </li></ul> | <b>10</b> 6      |
|----------------------------------------------------------|----------------|----------------------------------------------------------------|------------------|
| 社區哨點                                                     |                | , 社區哨點                                                         |                  |
| 管理室                                                      |                | 》 管理室                                                          | (                |
| B1停車場                                                    | 0              | B1停車場                                                          | (                |
| 公設-閲覽室                                                   | 0              | 公設-  確定撥出對講<br>你確定撥打給「管理室                                      | <b>幾</b><br>≧」嗎? |
|                                                          |                | 確定                                                             | 取消               |
| <b>綁定開通</b> 成1                                           | t l            |                                                                |                  |
|                                                          |                | 1821                                                           | 通話紀錄             |

#### 

※需開通手機的語音權限※

### 網路異常排除

網路異常導致對講機App畫面無法正常顯示時,可在連線恢復後點「重新整理」按鈕,系統即可恢復正常顯示。

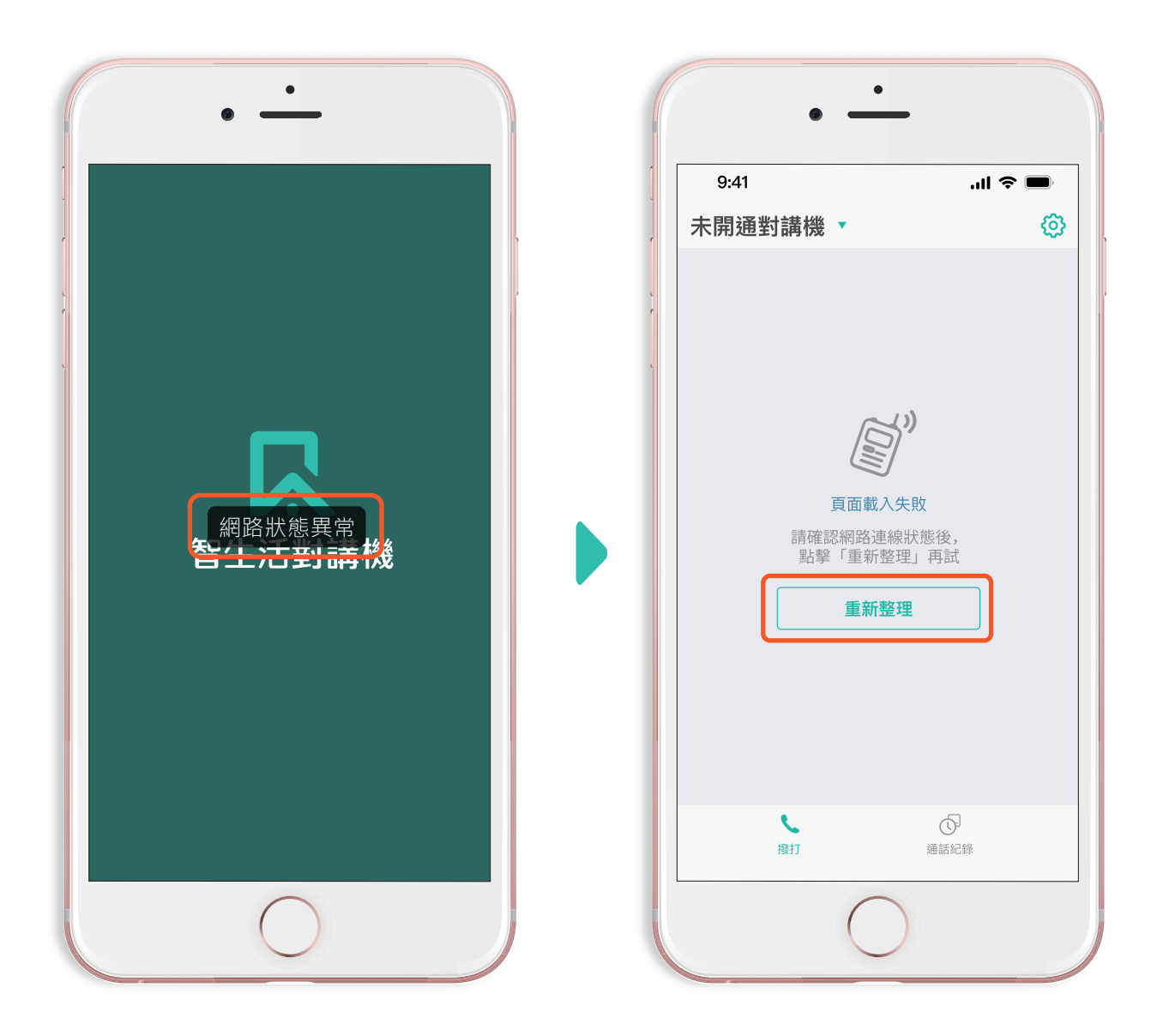

### 網路異常排除

 若您在通話程中發生網路不穩、斷線,你將在話筒中提示聲,並在 螢幕看到「網路連線不穩定」的提示。此時可嘗試切換Wi-Fi連線、 或移動您的位置至信號良好的地方即可恢復正常通話。

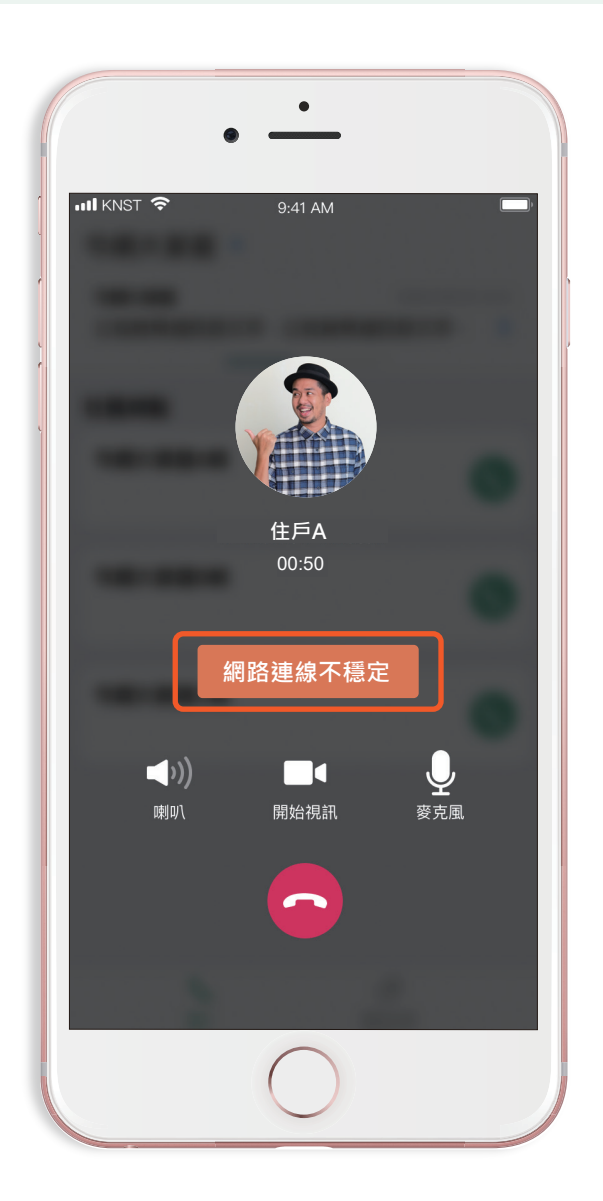

#### 通話紀錄

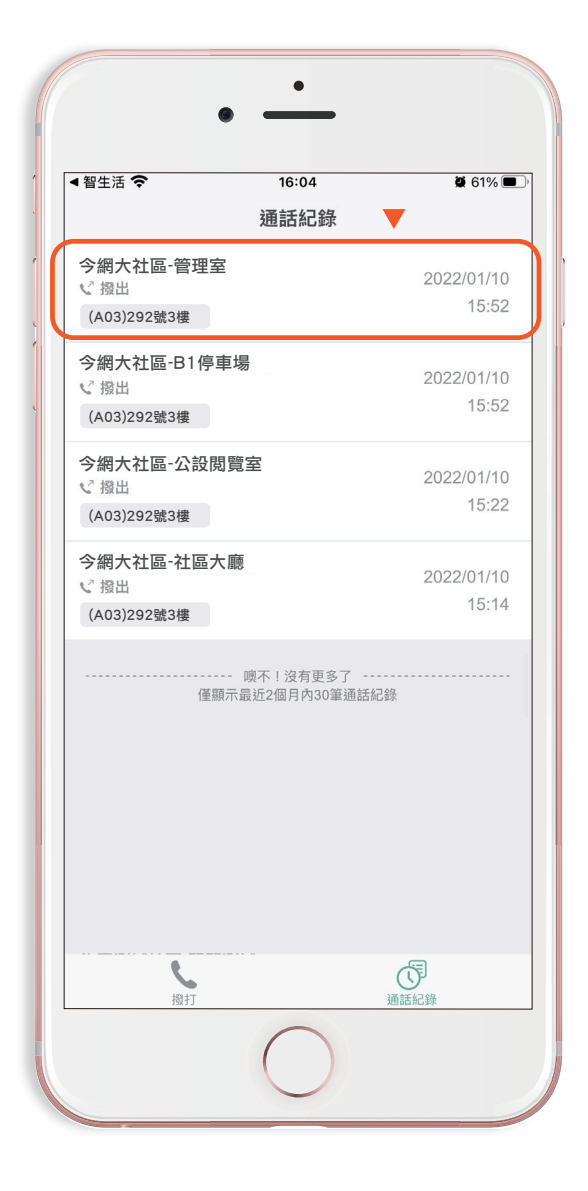

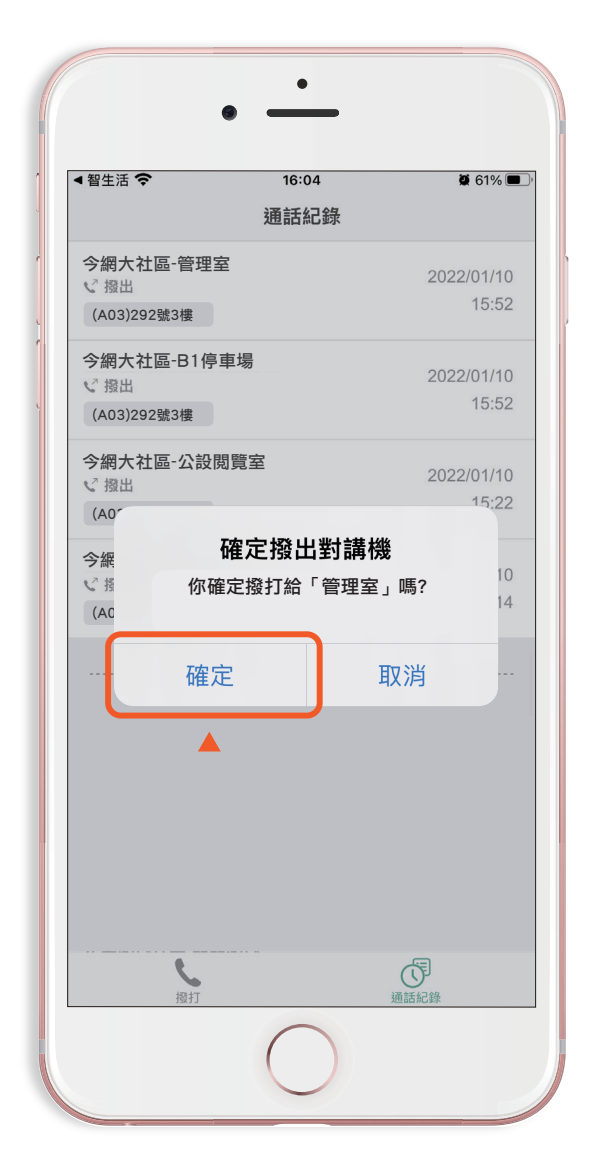

按下「確定」後即可 回撥進行通話

#### 切換&新增開通社區

- 點擊社區名稱可下拉切換不同社區使用,每戶**可開通8支裝置**
- 點擊「+開通其他社區對講機」,可再新增開通其他社區

點擊切換社區

| •                                                        | -          |      |              |
|----------------------------------------------------------|------------|------|--------------|
| ▲智生活 令                                                   | 16:05      | 2    | <b>9</b> 61% |
| <ul><li>&gt;網大社區▲</li><li>智慧大社區</li><li>今網大社區 </li></ul> |            |      | 6            |
| 智生活社區                                                    |            |      |              |
| 骨 開通其他社區對講                                               | <b>持機</b>  |      |              |
| B1停車場                                                    |            |      | 0            |
| 公設-閲覽室                                                   |            |      | C            |
|                                                          |            |      |              |
|                                                          |            |      |              |
|                                                          |            |      |              |
| 扱打                                                       |            | 通話紀錄 |              |
|                                                          | $\bigcirc$ |      |              |

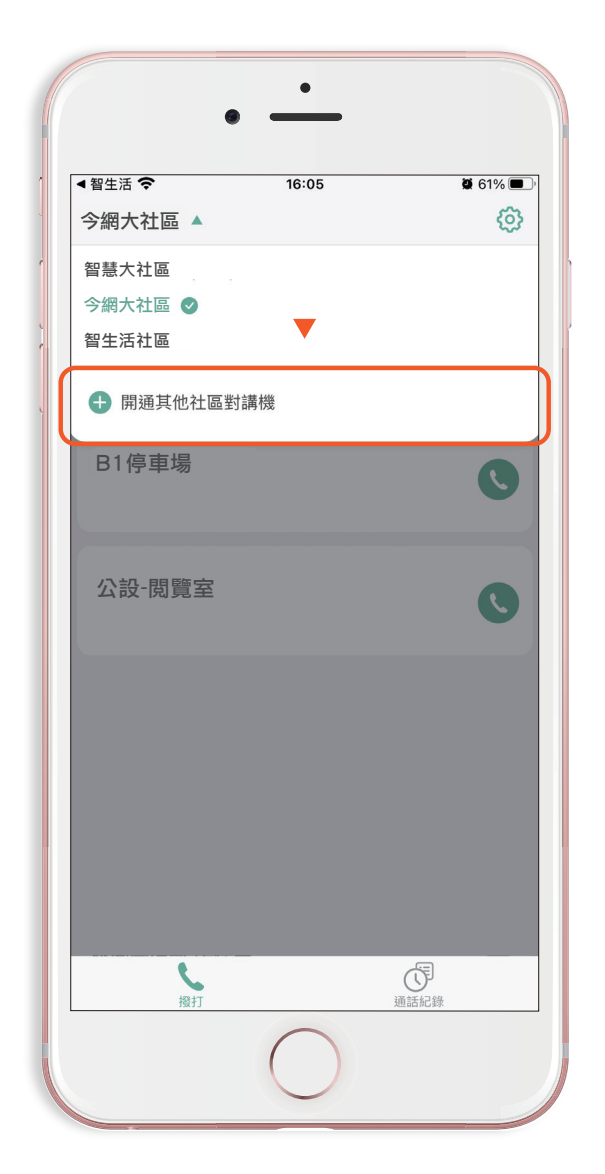

點擊「**+開通其他社區對講機」** ,可新增開通其他社區

#### 自訂勿擾功能

 點擊右上方齒輪「貸」圖示,可進行勿擾設定,可自訂時間不顯示 對講機來電

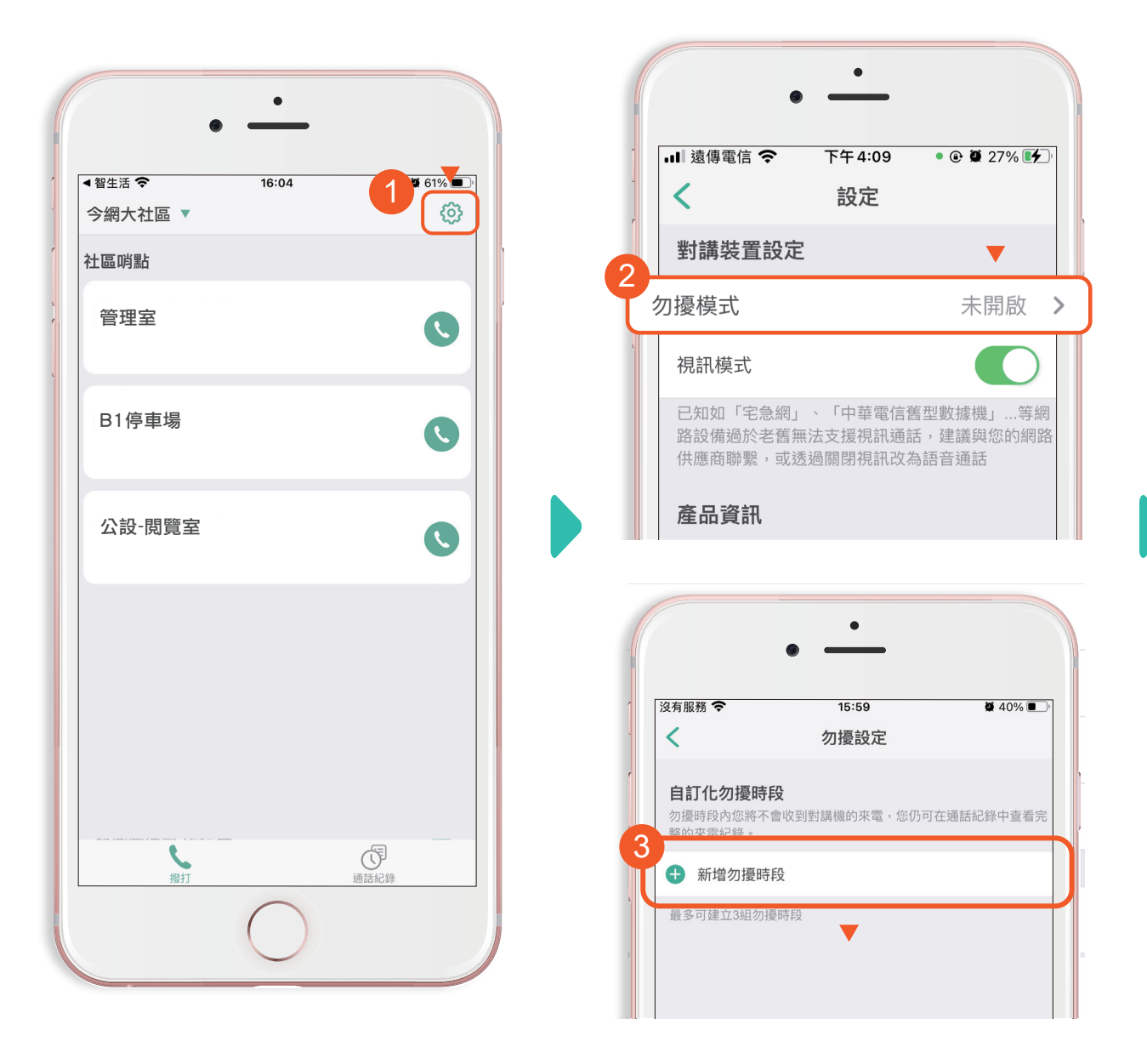

點選**「新增勿擾時段」**後 即可進行時段設定。

## 自訂勿擾功能

最多可建立三組勿擾模式,並可在列表上自訂時間與每週日程。

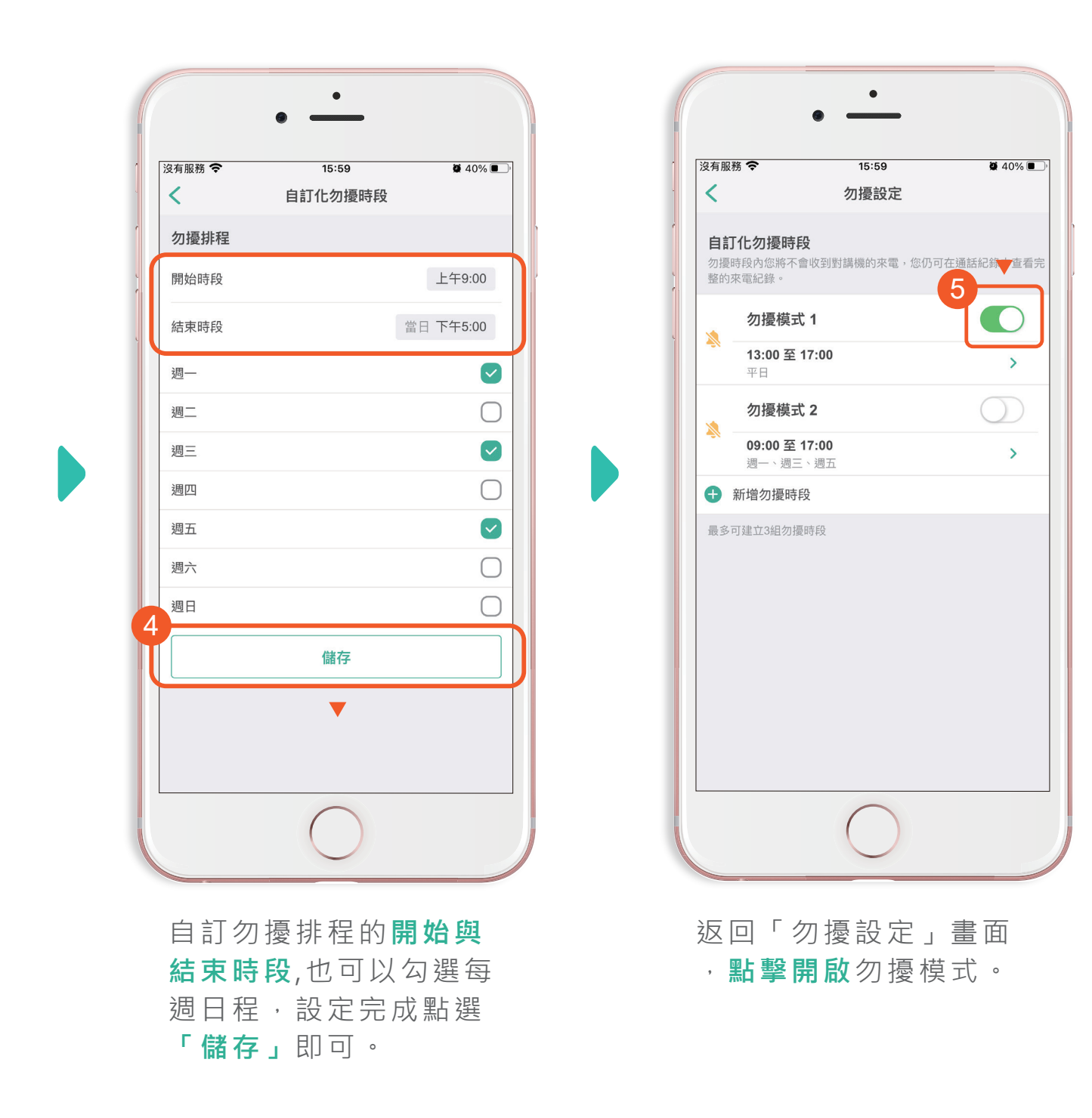

#### 未接來電紅點提示

• 若有未接來電,右下方通話紀錄將顯示紅點

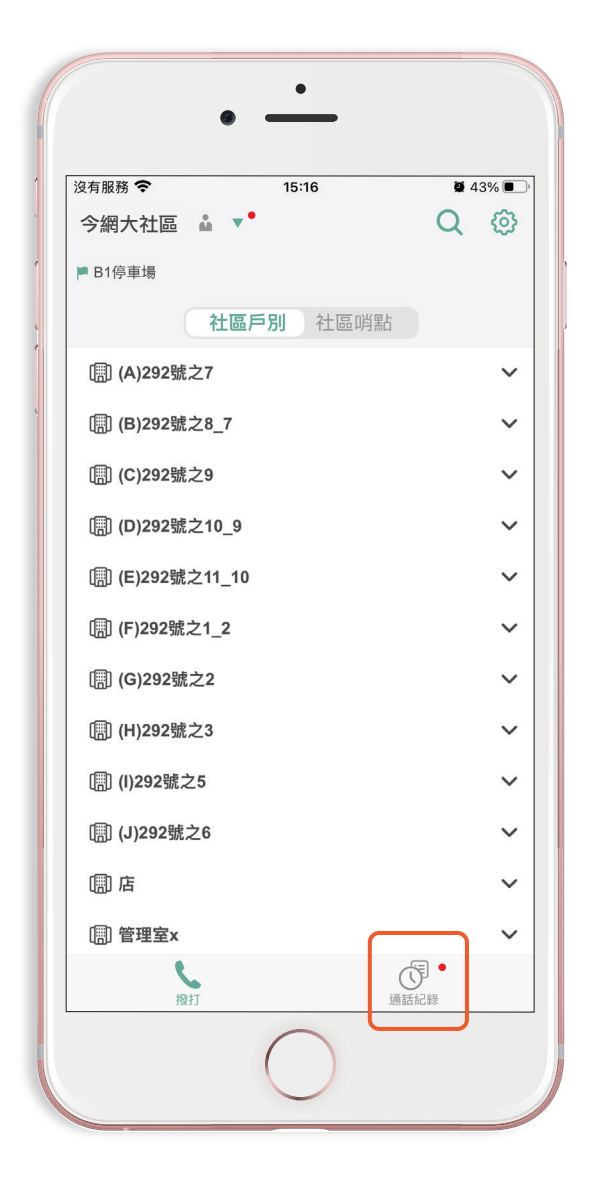

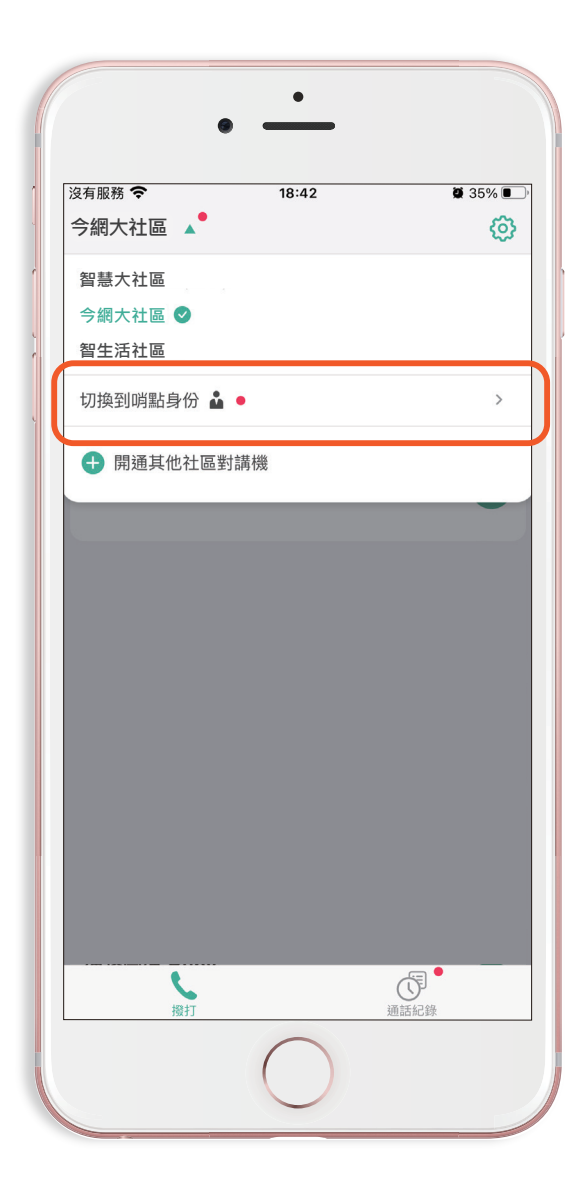

當裝置同時開通「**住戶& 哨點」** 身份時,另一個身份若有未接 來電時,APP內的切換身份按 鈕將**出現紅點**。

#### 同戶來電推播通知

 戶別裡如果有開通多人,其中一個人對來電的回應,會發出 推播通知給其他同戶親友

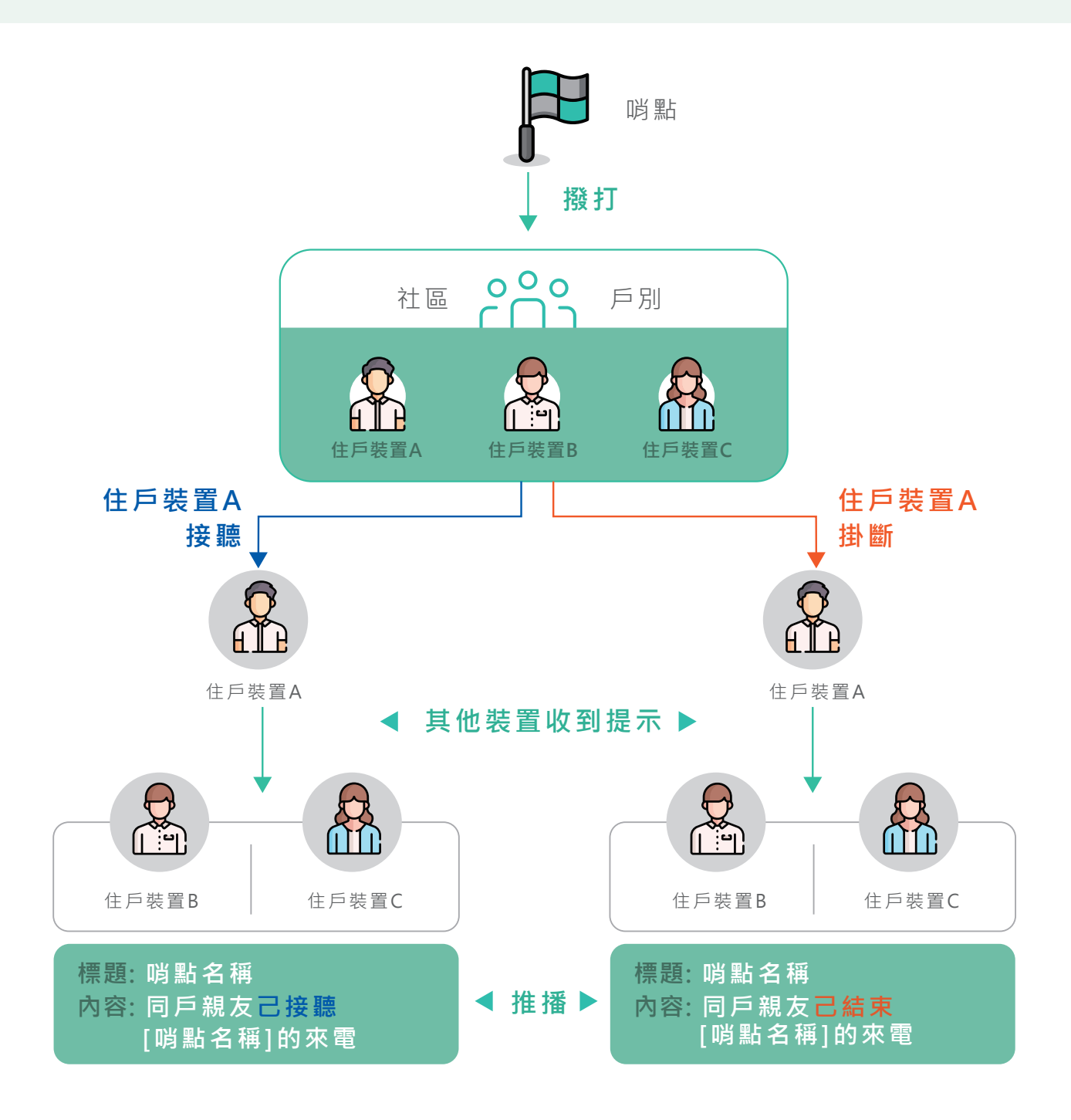

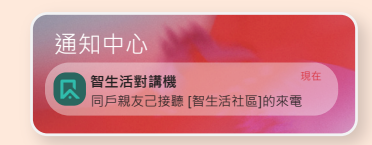

※ 戶別裡如果有開通多人,其中一個人對來電的回應, 會發出推播通知給其他同戶親友 1

視訊功能

**啟動視訊通話功能**-對講機接通後,若想使用視訊功能,點擊 「開始視訊」即可進入視訊模式。

| <                              | 設定 |                  |   |
|--------------------------------|----|------------------|---|
| 對講裝置設定                         | Ē  |                  |   |
| 勿擾模式                           |    | 未開啟 ゝ            |   |
| 視訊模式                           |    | C                | ) |
|                                |    |                  |   |
| 隱私權政策                          |    | >                |   |
| 隱私權政策<br>著作權聲明<br>系統資訊         |    | >                |   |
| 隱私權政策<br>著作權聲明<br>系統資訊<br>軟體版本 |    | ><br>><br>V1.5.5 |   |

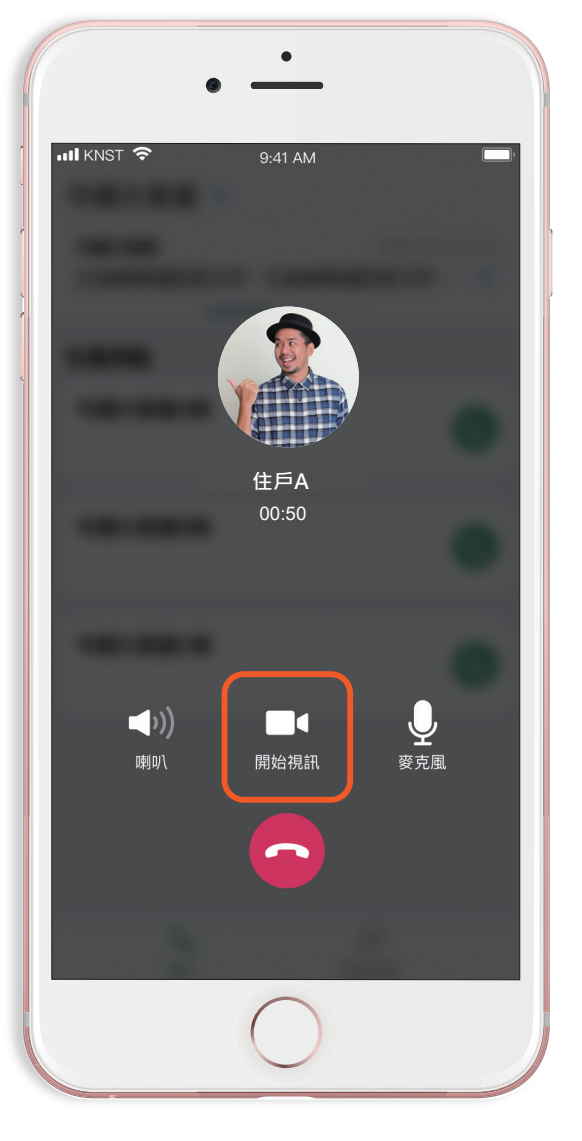

首次使用請先進入設定, 確認已開啟**「視訊模式」**。 請點擊**「開始視訊」** 

※若通話雙方有一方未在設定開啟視訊模式、或者其中一方是以市話對講, 「開始視訊」的圖示將出現驚嘆號標示,提醒使用者目前無法開始視訊。

視訊功能為升級方案,須另行加購

視訊功能

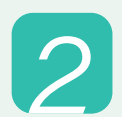

**開啟鏡頭功能-**進入視訊功能畫面後,請記得點擊左下角「鏡頭」 開啟自己的鏡頭,若對方未開啟鏡頭則看不到對方畫面。

٠ KNS KNS  $\mathcal{C}$ 警衛室 警衛室 0 切換鏡頭 02:20 02:20 切換鏡頭 您的鏡頭 未開啟 對方畫面顯示不清楚, 請對方檢查環境光源或鏡頭是否開啟 **夏** 麥克風 **(**) 鏡頭 \_\_\_\_\_ 麥克風 **道**頭 住戶端未開啟鏡頭 住戶端已開啟鏡頭 (管理端已開啟) (管理端未開啟) 住戶端鏡頭預設關閉 ●考量隱私,視訊模式的住戶鏡頭預設為關閉 ● 社區端則預設開啟鏡頭 ● 通話中可關閉或切換鏡頭

以住戶端手機畫面為範例

# 視訊功能

3

**視訊成功-**雙方皆開啟鏡頭後,即可接收到對方的視訊畫面。

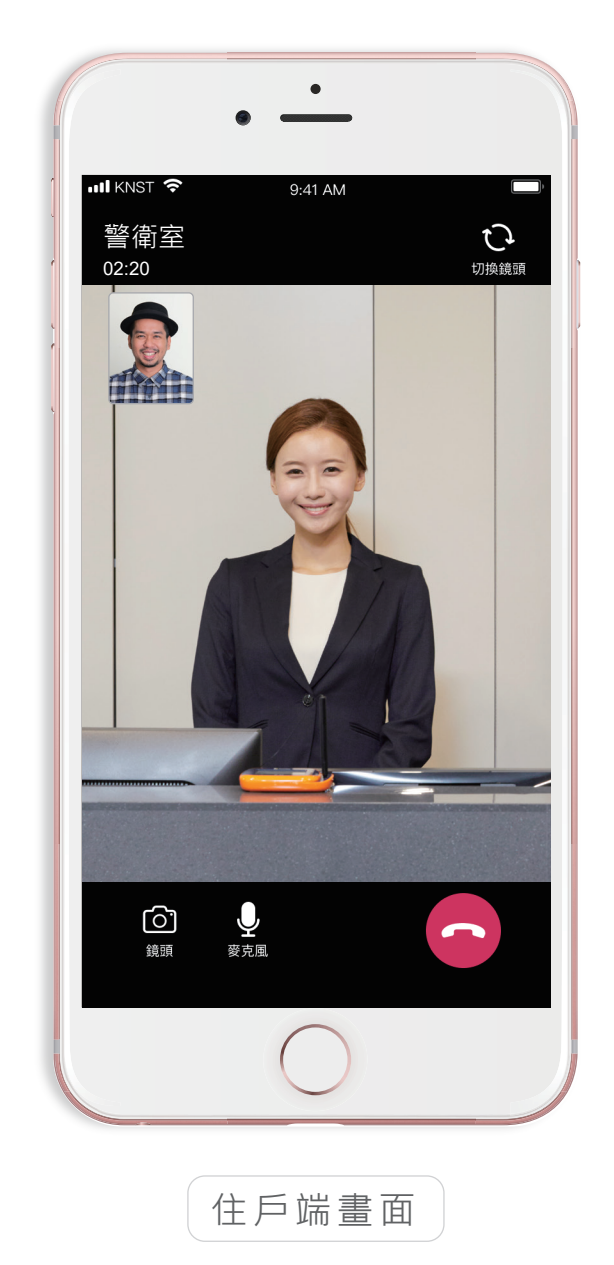

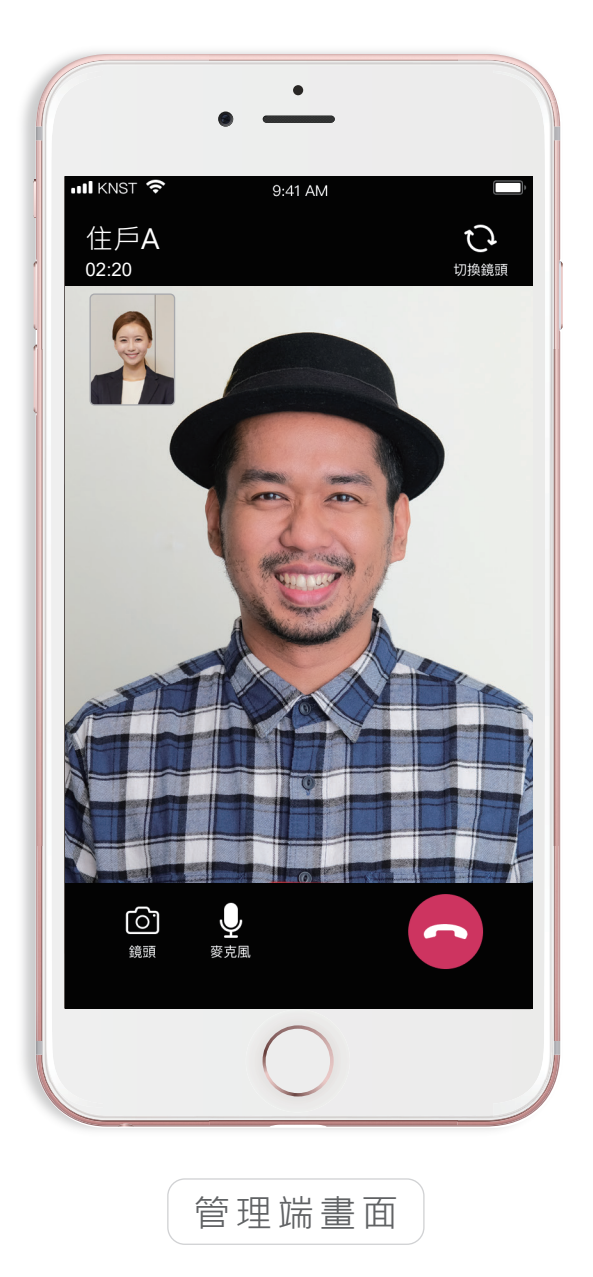

遠端開門

與社區大門口機通話時,螢幕右上會出現遠端開門按鈕。點擊
 即可為對方開啟大門並結束通話。

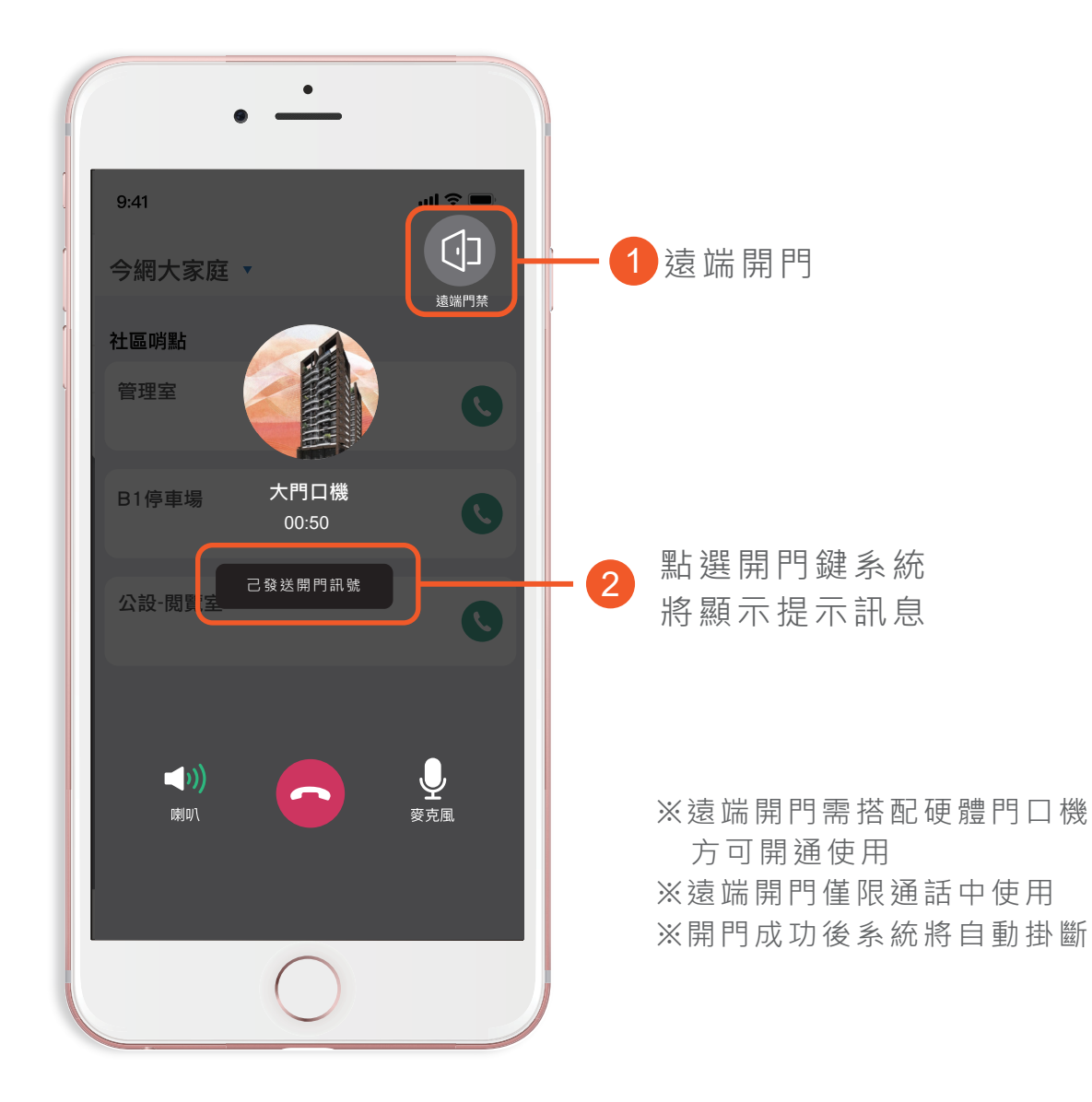

遠端開門為升級方案,須另行加購

#### 市話/手機綁定對講系統

• 將電話號碼提供社區管理中心,由管理人員輸入系統即完成綁定。

※注意事項※ a. 號碼不限手機或市話,但須為台灣號碼 b. 每戶限綁定一個號碼

## 市話/手機對講操作

接聽:當住戶對講機App響鈴15秒未通,系統將自動轉撥住戶綁
 定的市話/手機號碼。住戶無需為此負擔任何電信費用。

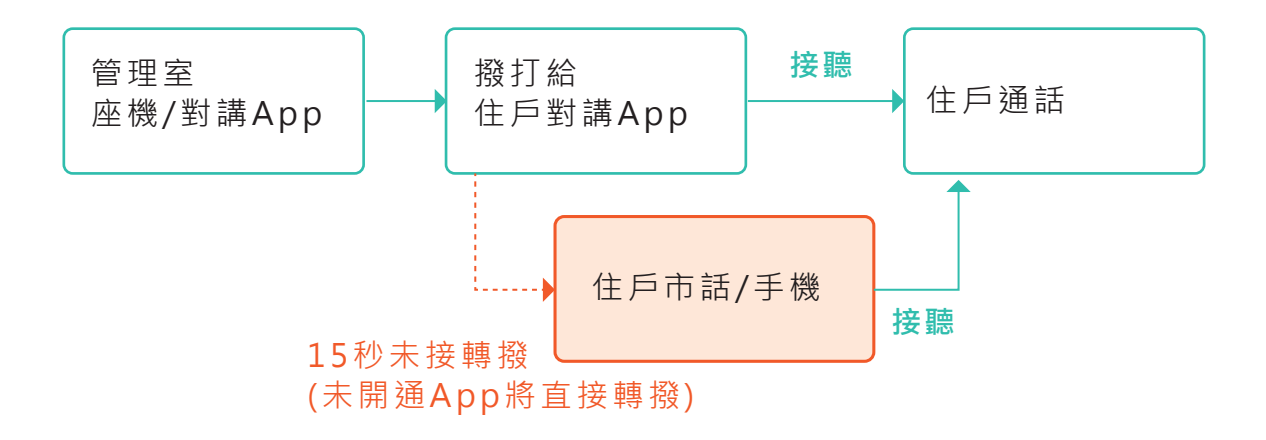

 撥號: 住戶使用電話即可撥打社區對講機號碼(是一組固定的手機 門號,可向社區管理中心索取),但需負擔電話費(視同手機通話)。
 要避免收費,建議使用對講App撥打。

※注意事項※ a.為便於管理,只有綁定的電話號碼可撥號給社區對講機號碼 b.為避免佔線影響他人權益,每次通話限3分鐘

#### 市話遠端開門

 當訪客透過大門口機與您的市話/手機對講,選擇【數字鍵盤】功能後, 再點擊右下圖【#】,即可為門口機一鍵遠端開門。

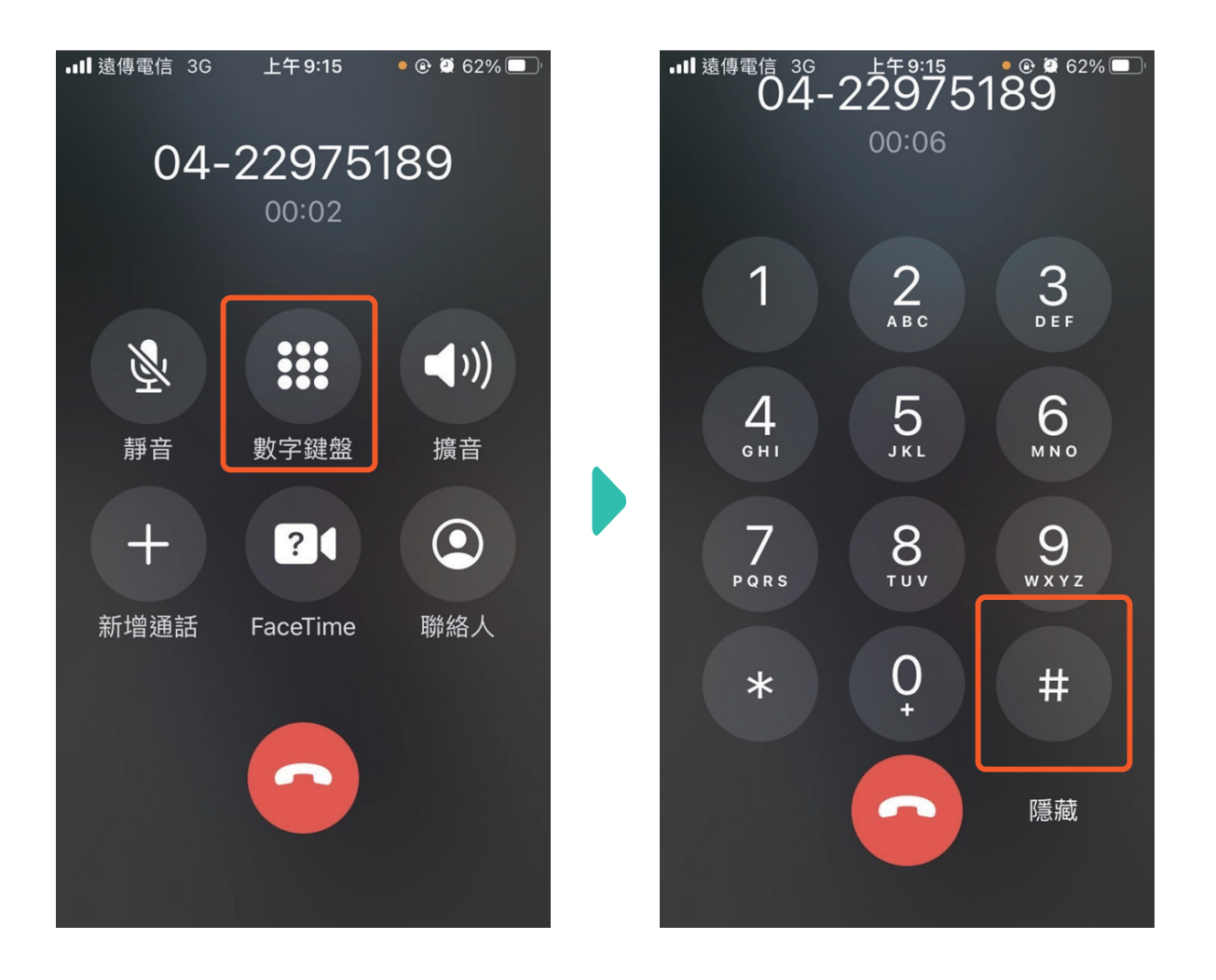

#### ※此功能需搭配指定硬體另外加購 ※

#### 查看來電紀錄與回撥

您可以開啟對講機App,點右下角的【通話紀錄】查看通話紀錄。
 或透過市話/手機通話記錄看到社區代表號來電/通話紀錄。

| 17:23                                            | .III 4G 713 |
|--------------------------------------------------|-------------|
|                                                  | -           |
| 網大家庭 🔻                                           | (D)         |
| 區哨點                                              |             |
| 10 1 4 4 th 1 / 2 / 2                            |             |
| <b>靪講機1</b><br>浭體對講機                             |             |
| × 132 - 2 J HT 170                               |             |
| 注葉大松の                                            |             |
| <b>的調防2</b>                                      |             |
|                                                  |             |
| <b>言葉 北</b> 郷 つ                                  |             |
| 更                                                |             |
| A 1944 94 11 11 11 11 11 11 11 11 11 11 11 11 11 |             |
| ×-1 → ±≠ ± ↓ ↓ ↓                                 |             |
| ↓ <b>再1残</b><br>□體對講機                            |             |
|                                                  |             |
| 1                                                |             |
|                                                  |             |
| "                                                |             |
|                                                  |             |
|                                                  |             |
|                                                  | Æ           |
|                                                  |             |

當管理室以轉接市話/手機的方式撥給住戶,住戶回撥方式如下: ·方法一:在對講機App上點擊來電紀錄,透過App回撥給管理中心(免費) ·方法二:在手機自身的電話通話紀錄中點擊來電紀錄回撥 <u>※注意:使用方法二,將依照您自身的電信方案被收取手機通話費用</u> 疑難排解

 如果您按照操作手冊完成對講機開通後,使用仍有異常,可前往 設定頁中點選「通話設定指南」, 依照此處教學解決異常狀況。

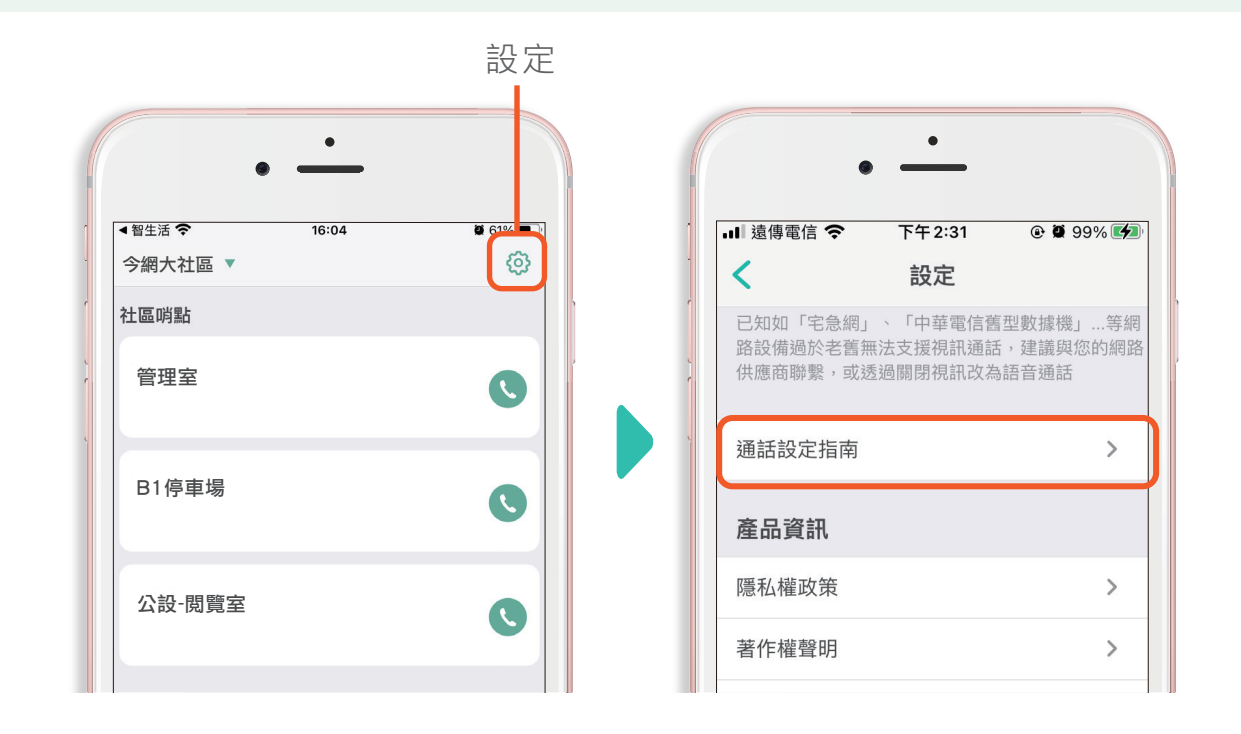

 若依照指示操作後仍無法解決問題,請點擊「與我們聯繫」,填寫 聯絡資料與問題後點擊「送出」,將有服務人員與您聯繫提供協助。

х

-

Ŧ

| 產品資訊                          |                    |
|-------------------------------|--------------------|
| 隱私權政策                         | >                  |
| 著作權聲明                         | >                  |
| 系統資訊                          | >                  |
| 軟體版本                          | V1.6.1             |
|                               |                    |
| 與我們聯繫                         | >                  |
| 我們非常重視您的使用回饋<br>將你的問題/建議回饋給我們 | 責,如有任何App問題歡迎<br>門 |
|                               |                    |
| (                             |                    |
|                               |                    |

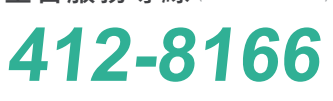

**全台服務專線** (手機請加區碼)

立即體驗

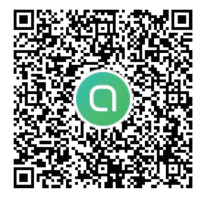

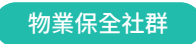

掃碼查看 轉傳住戶

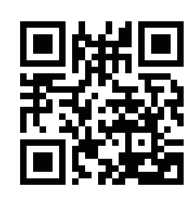

住戶使用教學影片

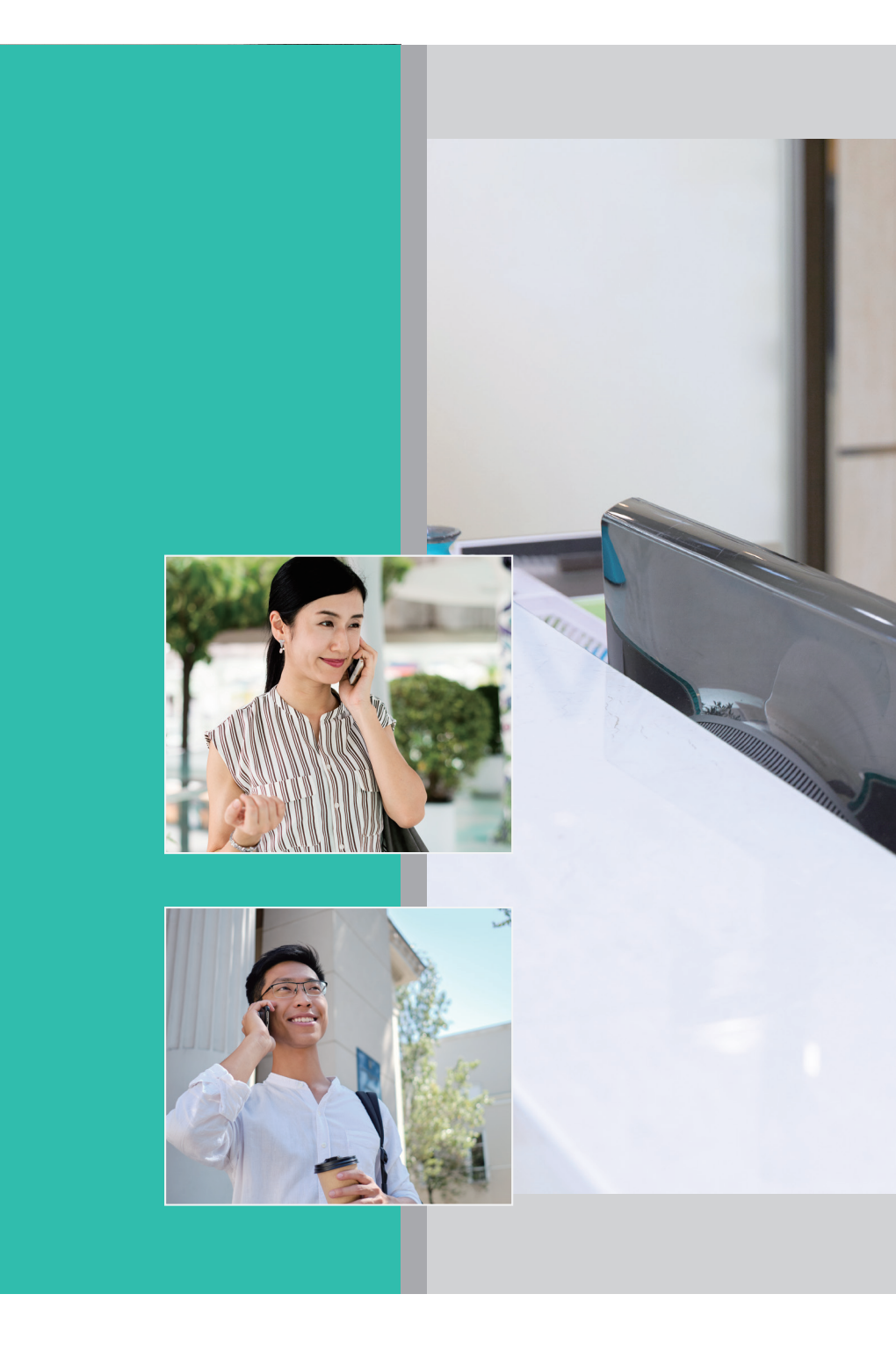